#### Making Your Research Go Faster: Advanced HPCC CI-Days October 23, 2014

https://wiki.hpcc.msu.edu/x/5AJZAQ

Dirk Colbry

colbrydi@msu.edu

Director, High Performance Computing Center

Institute for Cyber-Enabled Research

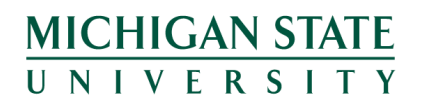

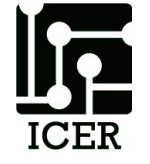

© 2014 Michigan State University Board of Trustees.

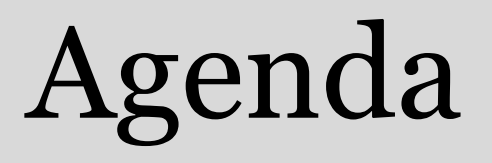

- Overview
- Advanced System Description
- Powertools
- Doing more faster
  - Pleasantly Parallel, Shared Memory, Shared Network, Accelerators, Standard Libraries
- Tricks and tips

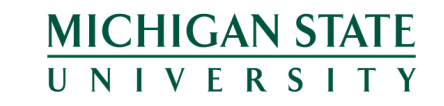

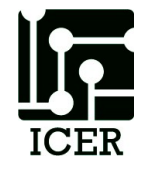

### Assumptions

CHIGAN STATF

NIVFRSI

- You have logged in and used the HPCC or similar system
- You are familiar the the Linux command line
- You have some programming / scripting experience
- You are here to learn how to leverage HPCC resources better

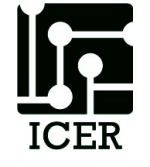

# How this workshop works

- I think you work best from doing. So we will do a lot of hands on examples.
- When you get tired of listening to me talk, skip ahead to an exercise and give it a try.
- Exercises are denoted by the following icon in your notes:

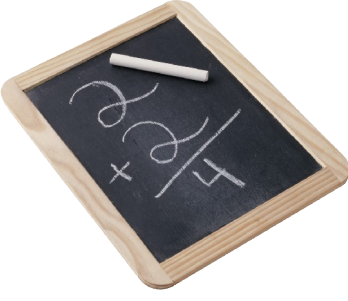

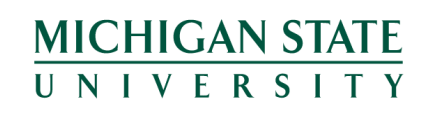

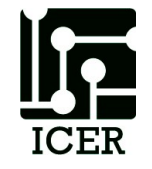

# Red and Green Flags

- Use the provided sticky notes to communicate without raised hands:
  - -NO Sticky = I am working
  - -Green = I am done and ready to move on
  - -Red = I am stuck and need more time and/or I could use some help

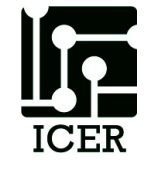

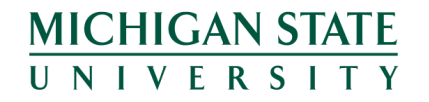

# **Submission Scripts**

- Design Goals
  - One script does everything
  - Easy to read
  - Easily given to others
  - Easily moved to different directories

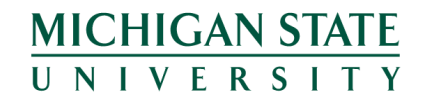

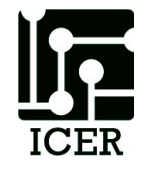

# Agenda

- Overview
- Advanced System Description
- Powertools
- Doing more faster
  - Pleasantly Parallel, Shared Memory, Shared Network, Accelerators, Standard Libraries
- Tricks and tips

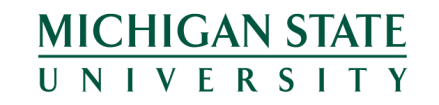

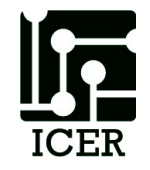

#### What problems are we solving?

- Simulations
- Data Analysis
- Search

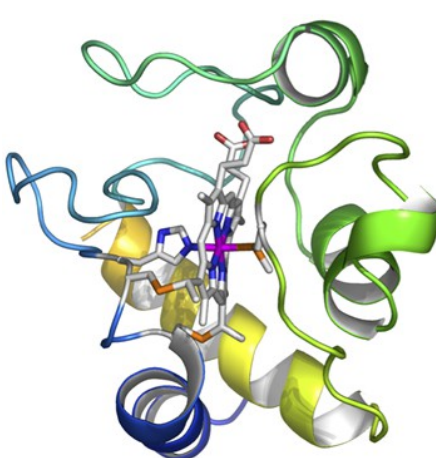

Image Provided by Dr. Warren F. Beck, MSU

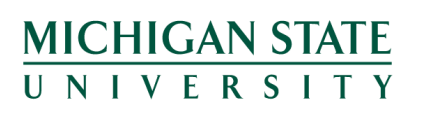

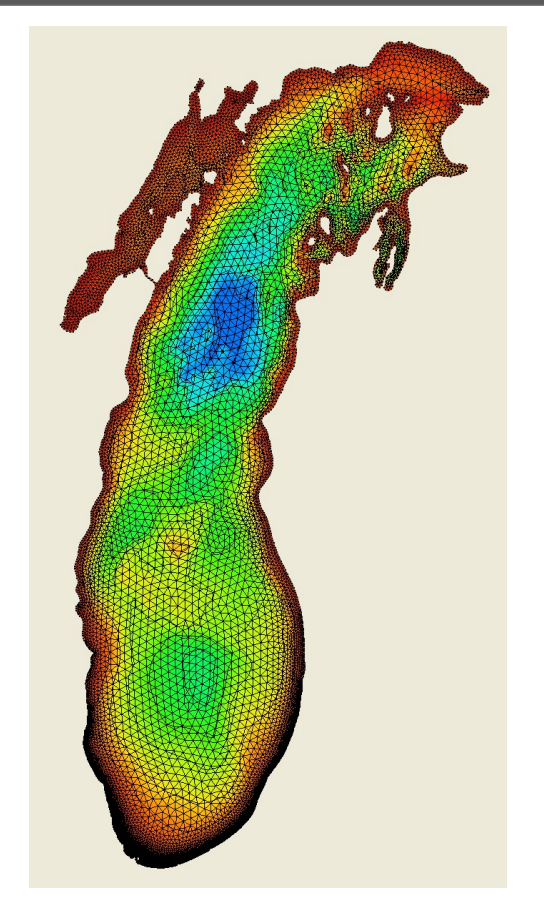

Image Provided by Dr. Mantha Phanikumar, MSU

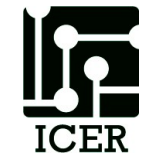

Images from, "Understanding the H<sub>2</sub> Emission from the Crab Nebula", C.T. Richardson, J.A. Baldwin, G.J. Ferland, E.D. Loh, Charles A. Huehn, A.C. Fabian, P.Salomé

## Simulations

- Typically System of PDE (Partial Differential equations)
  - Fluid dynamics
  - Finite element analysis
  - Molecular dynamics
  - Weather
  - Etc.
- Mathematically equivalent to inverse of a matrix

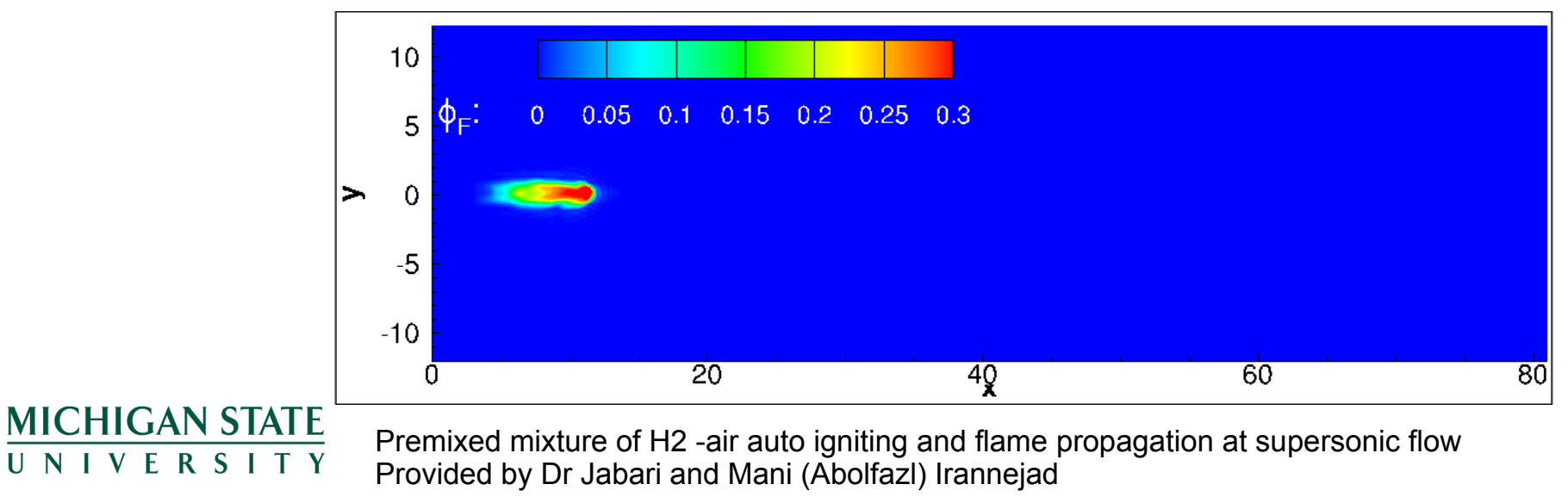

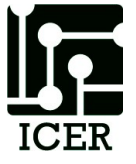

## Data Analysis

- Computer vision tasks
- Some Bioinformatics
- Astrophysics
- Etc.

**MICHIGAN STATE** 

UNIVERSITY

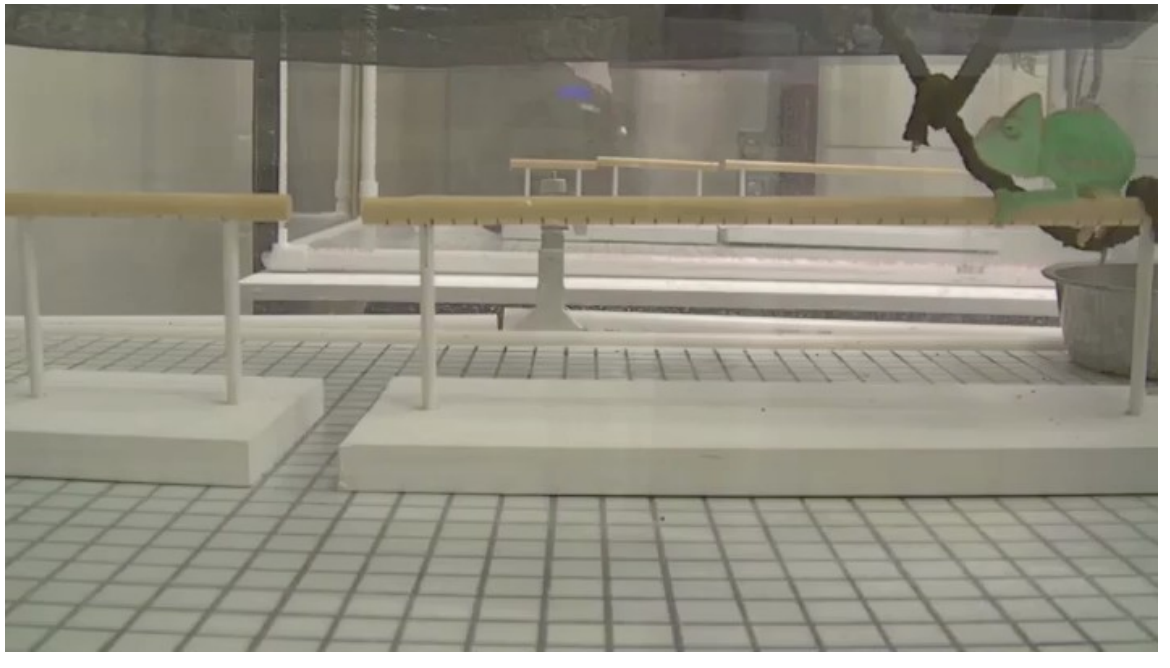

Video Provided by Dr. Fred Dyer

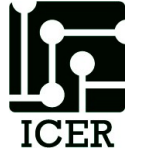

## Search

- Genome sequencing
- Analytics
- Optimization
- Etc.

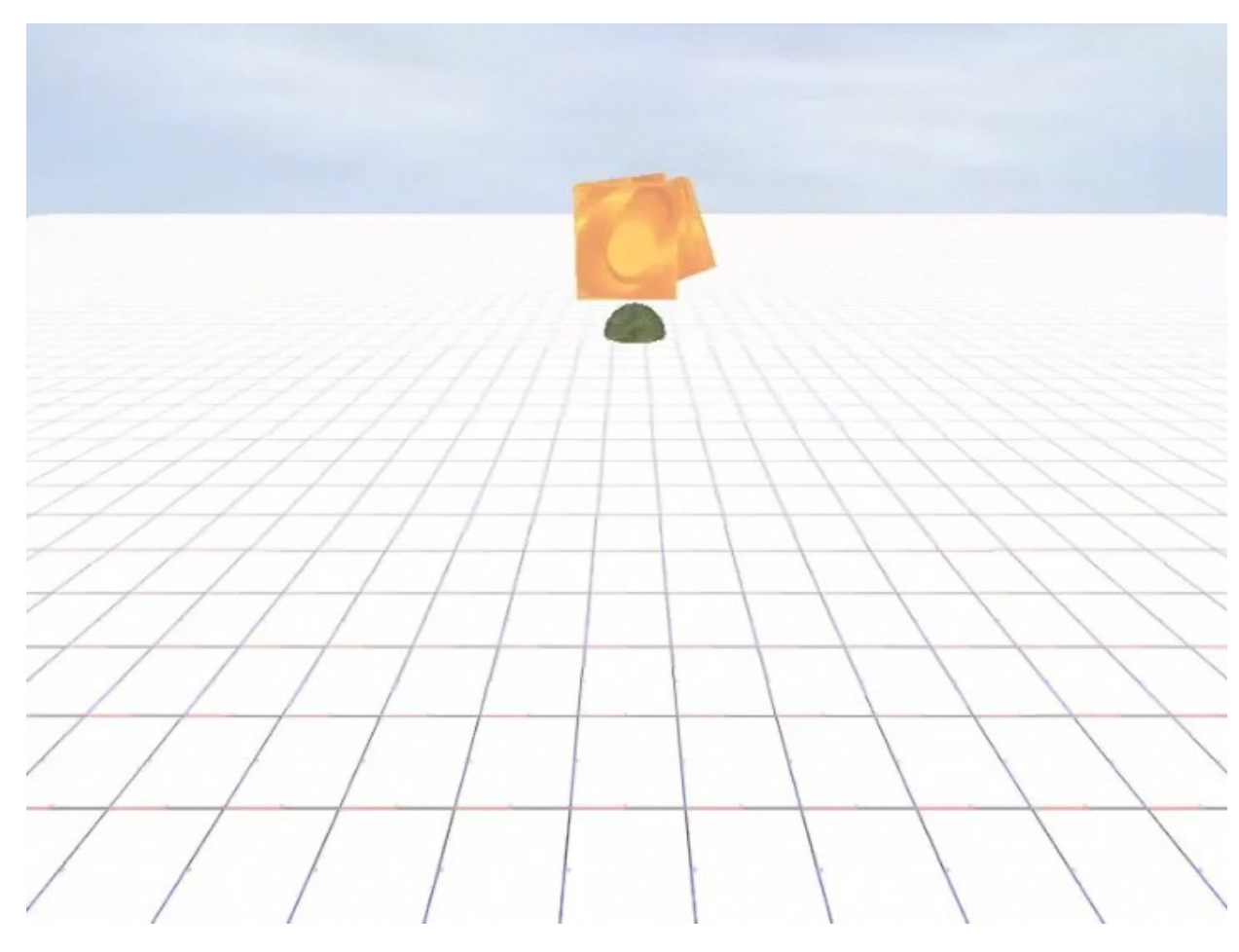

Evolution of an artificial organism that can move and forage for food, Dr. Nicolas Chaumont

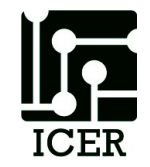

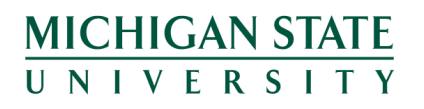

### **HPC Systems**

- Large Memory Nodes (up to 6TB!`)
- GPU Accelerated cluster (K20, M1060)
- PHI Accelerated cluster (5110p)
- Over 600 nodes, 7000 computing cores
- Access to high throughput condor cluster
- 363TB high speed parallel scratch file space
- 50GB replicated file spaces

CHIGAN STATE

 Access to large open-source software stack and specialized bioinformatics VMs

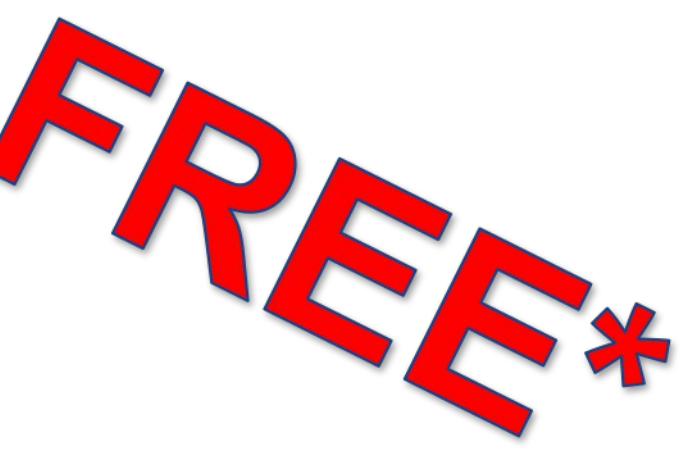

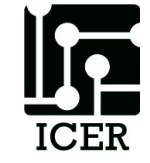

### Free Access to software

- Compiled open-source software stack
   Close to 2000 titles!
- Optimized Math/Communications libraries
- Some commercial software available
  - E.g. Ansys, MATLAB (+many toolboxes), Stata,
     Gauss, SAS

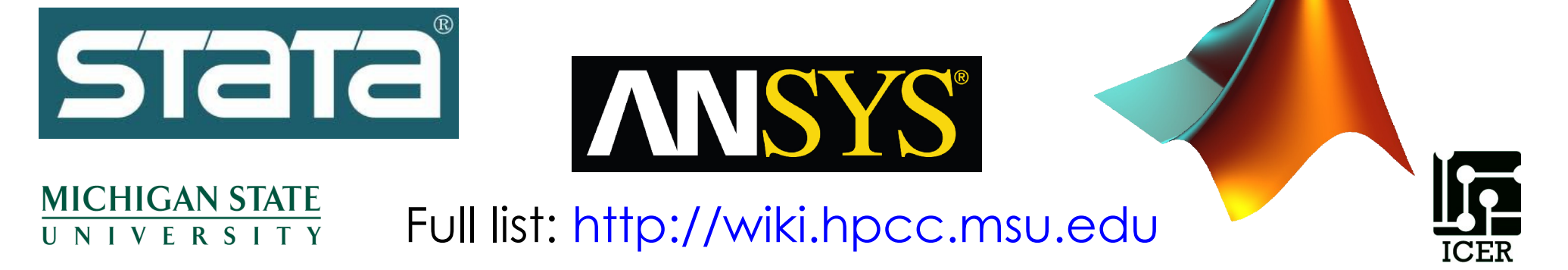

#### **General Purpose Clusters**

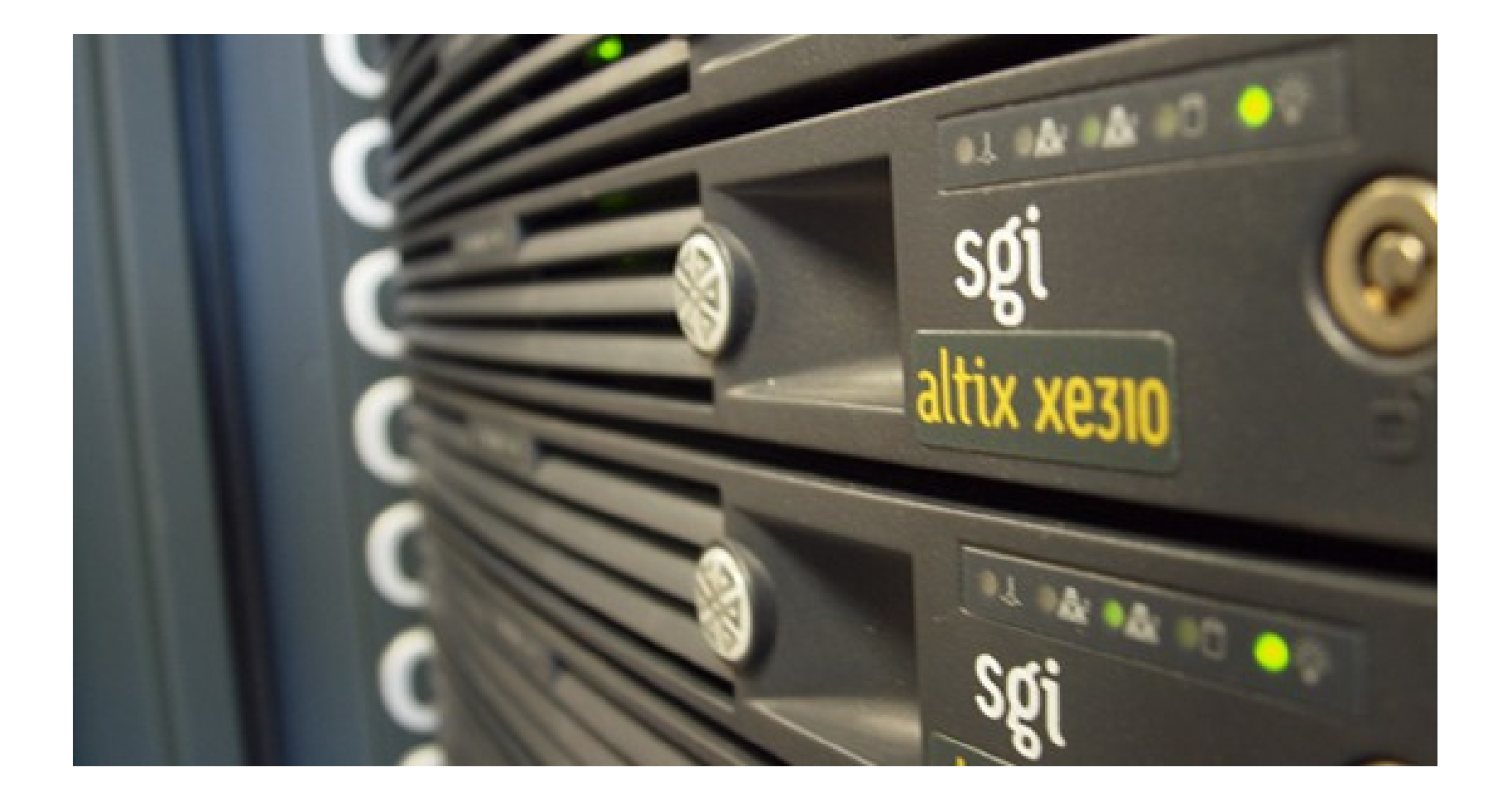

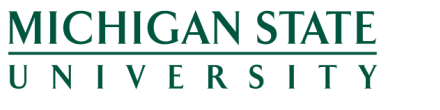

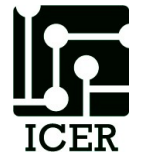

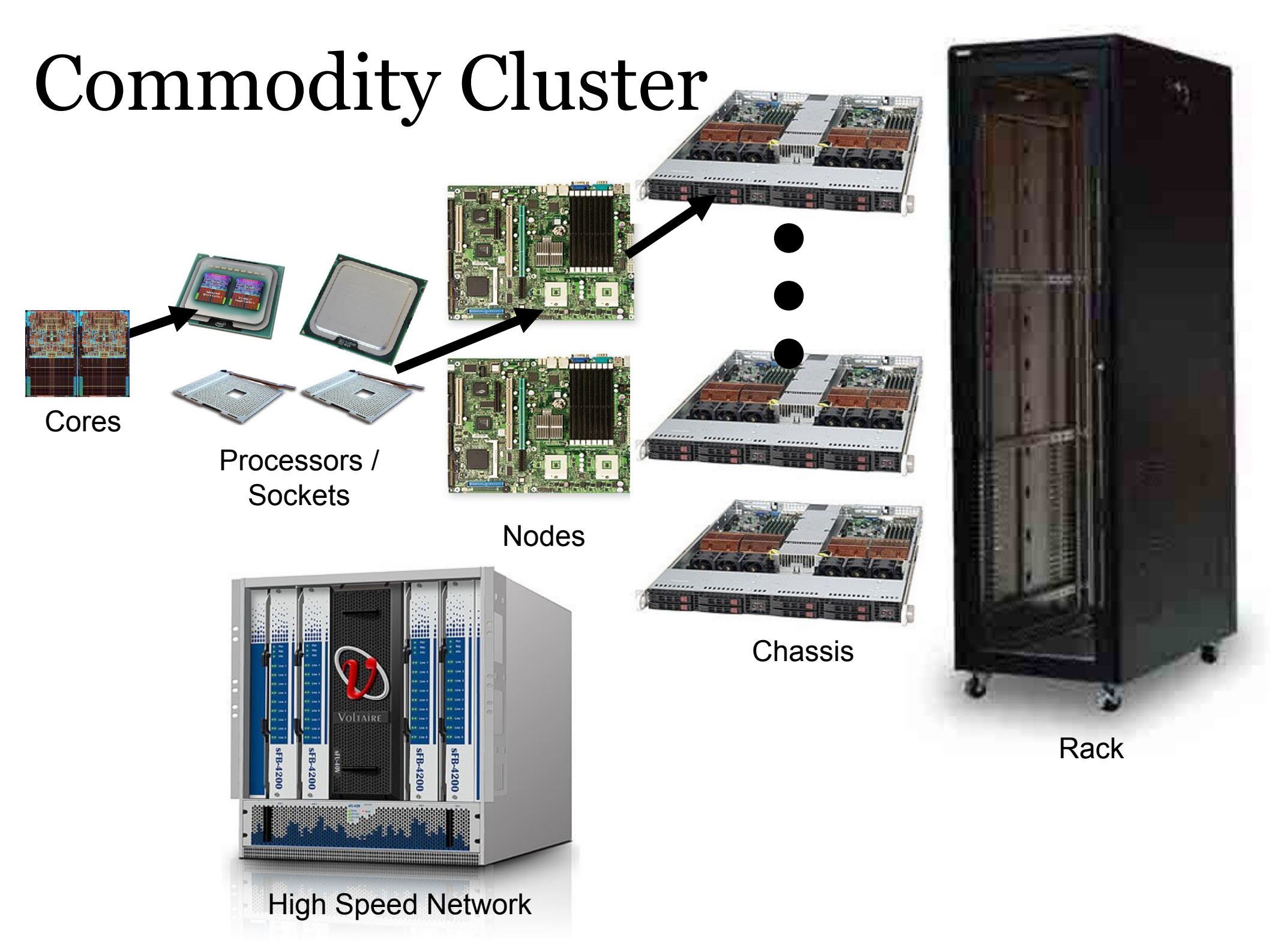

# **Buy-In Opportunities**

- We will maintain your computers for you
- Researchers get exclusive use of their nodes within 4 hours of submitting a job
- Buy-in jobs will automatically overflow into the general resources.

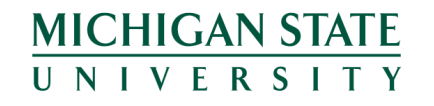

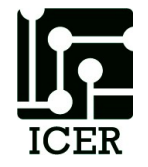

#### Current Buy-In options (2014)

- 20 cores, 64 Gb, \$3,806\*
- 20 cores, 256 Gb, \$5339\*
- 20 cores, 128 Gb, 2 Nvidia K20, \$7899\*
- 20 cores, 128 Gb, 2 Intel 5115P, \$9043\*
- 48 cores, 1 Tb, \$29,979
- 48 cores, 1.5 Tb, \$34,989
- 48 cores, 3 Tb, \$60,995
- 96 cores, 6 Tb, \$142,772
- Replicated storage: \$175/TB per year
   MICHIGAN STATE
   UNIVERSITY

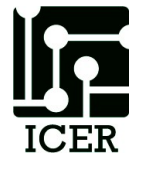

\* Some grant/funding agencies require a chassis for an additional \$1216 (8 slots).

#### Large Shared Memory Systems (Fat Nodes)

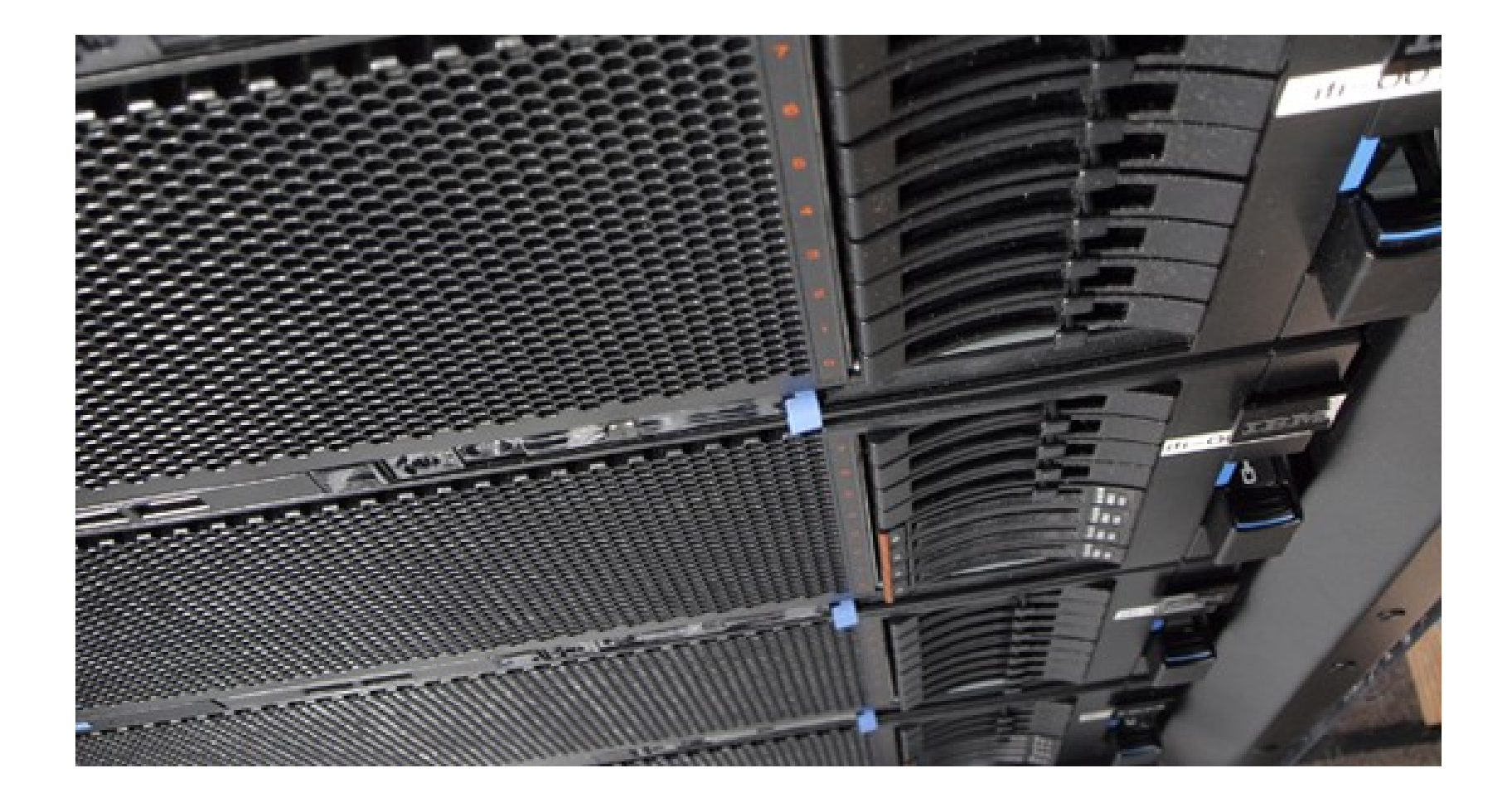

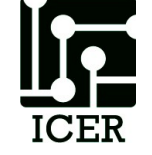

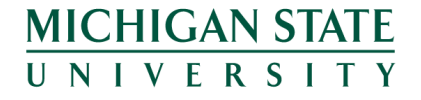

#### Shared Memory Communication

- Fast!
- Cores on a system share the same memory
- OpenMP
- Fat nodes
  - -96 cores
  - 6TB of memory

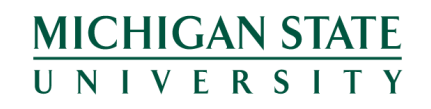

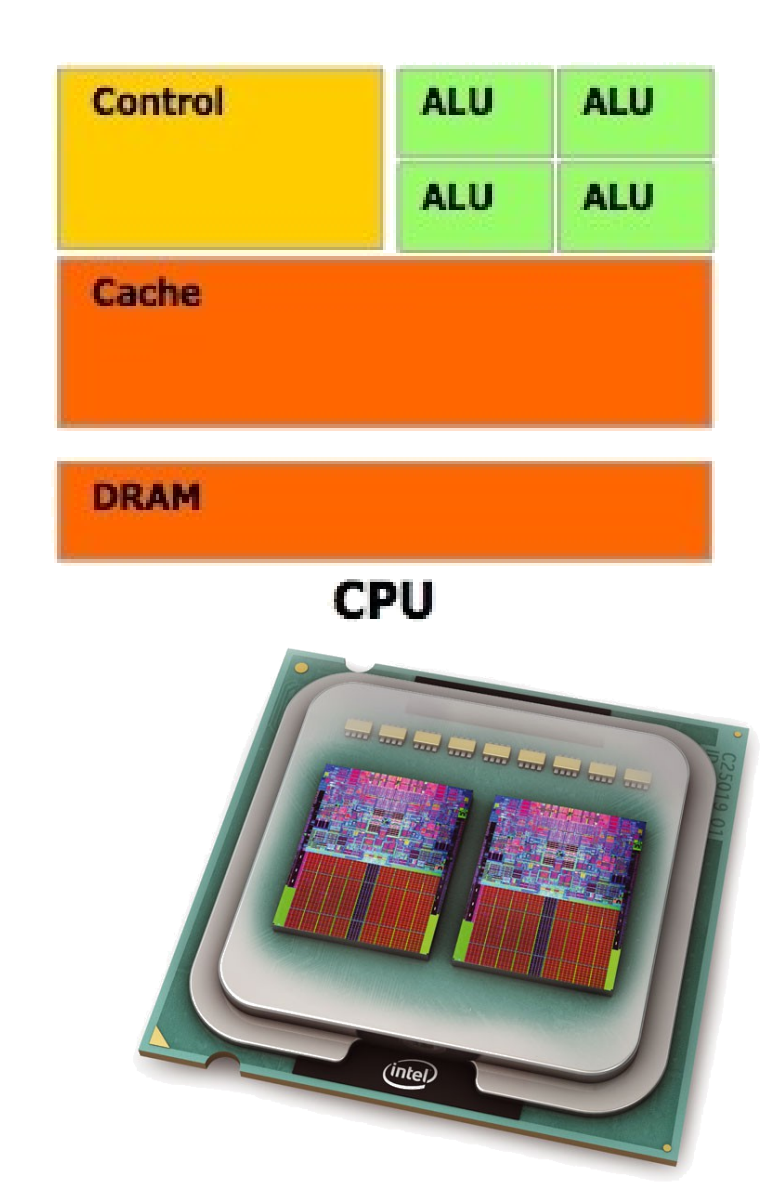

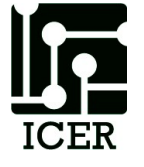

## Accelerated Systems

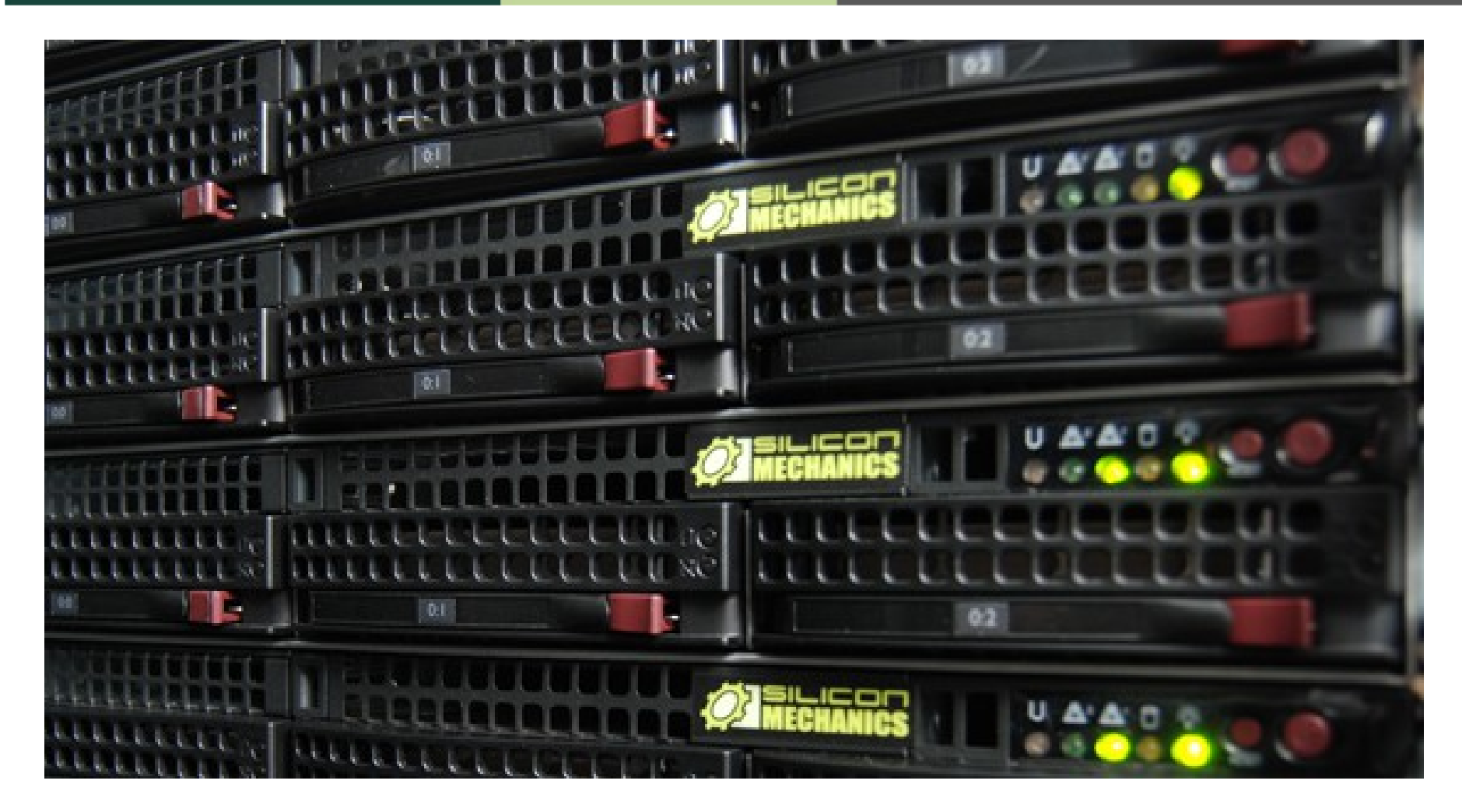

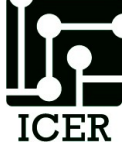

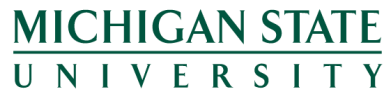

## GPU

MICHIGAN STATE

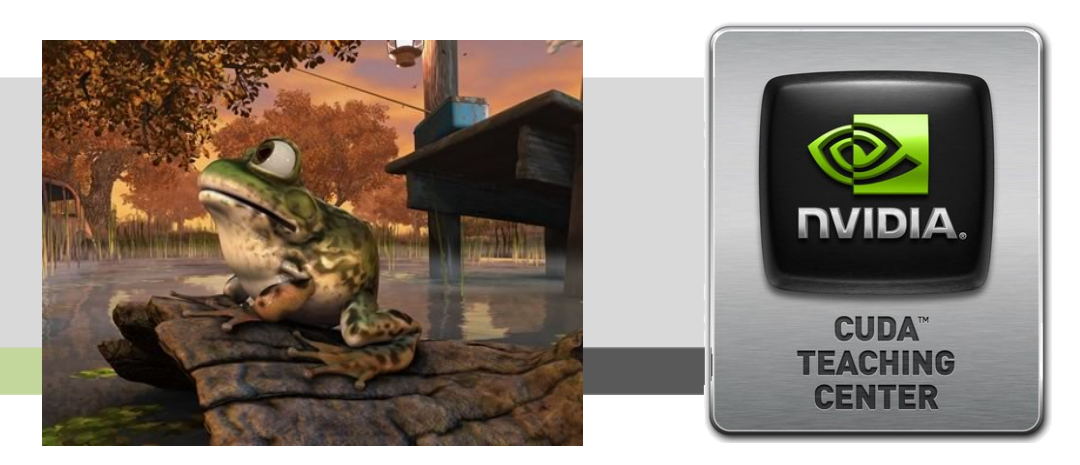

- Cards used to render graphics on a computer
- Hundreds of cores
- Not very smart cores
- But, if you can make your research look like graphics rendering you may be able to run really fast!

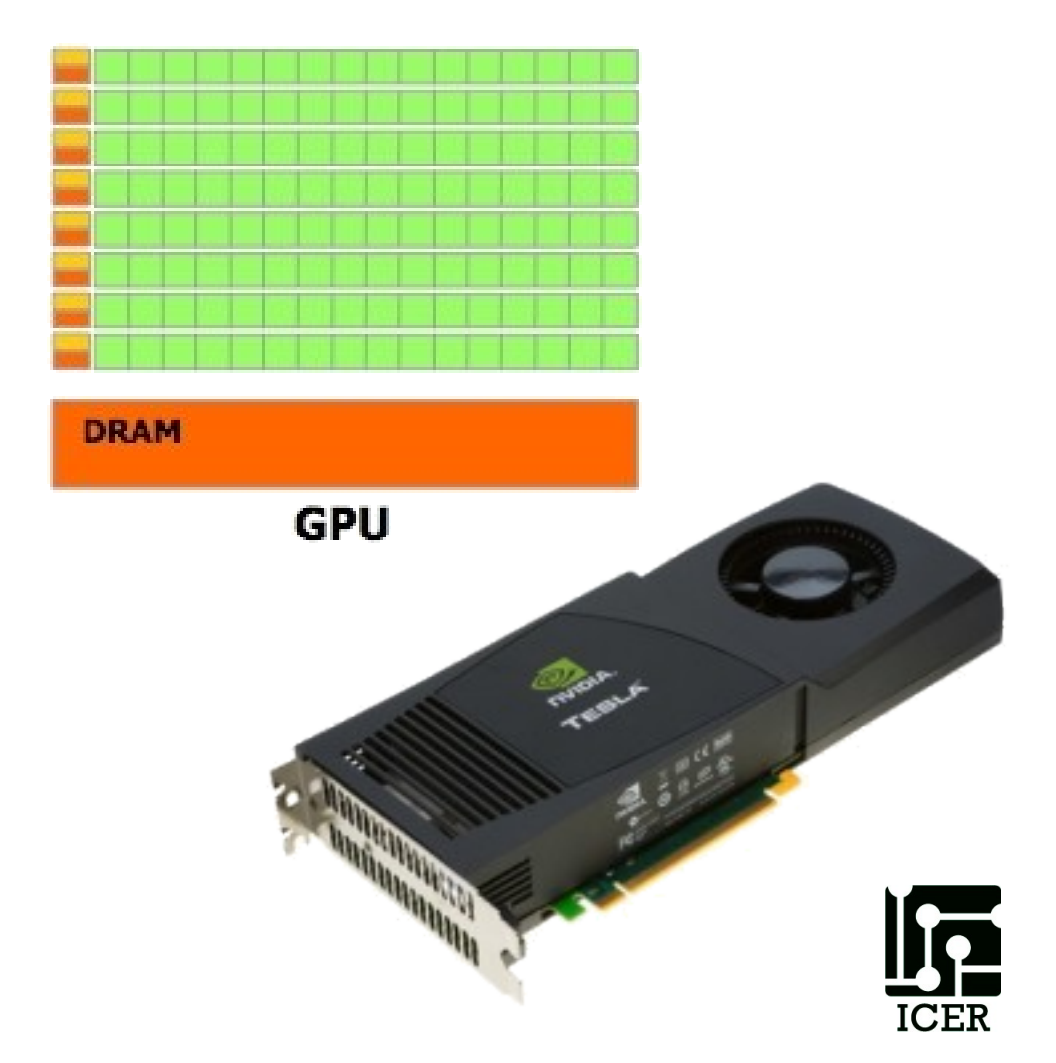

#### Intel Xeon Phi

- Cross between CPU and GPU
- About 61 Pentium III cores
  - Less cores/slower than GPU
  - Easier to use than GP

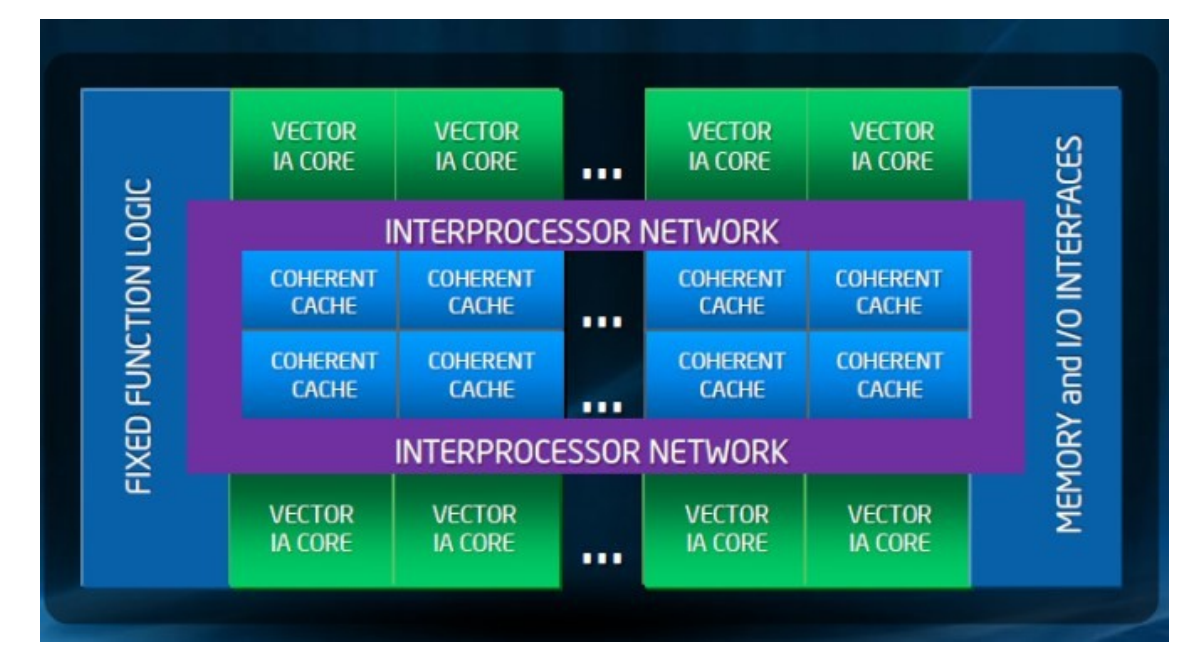

#### High Throughput HTCondor Cluster

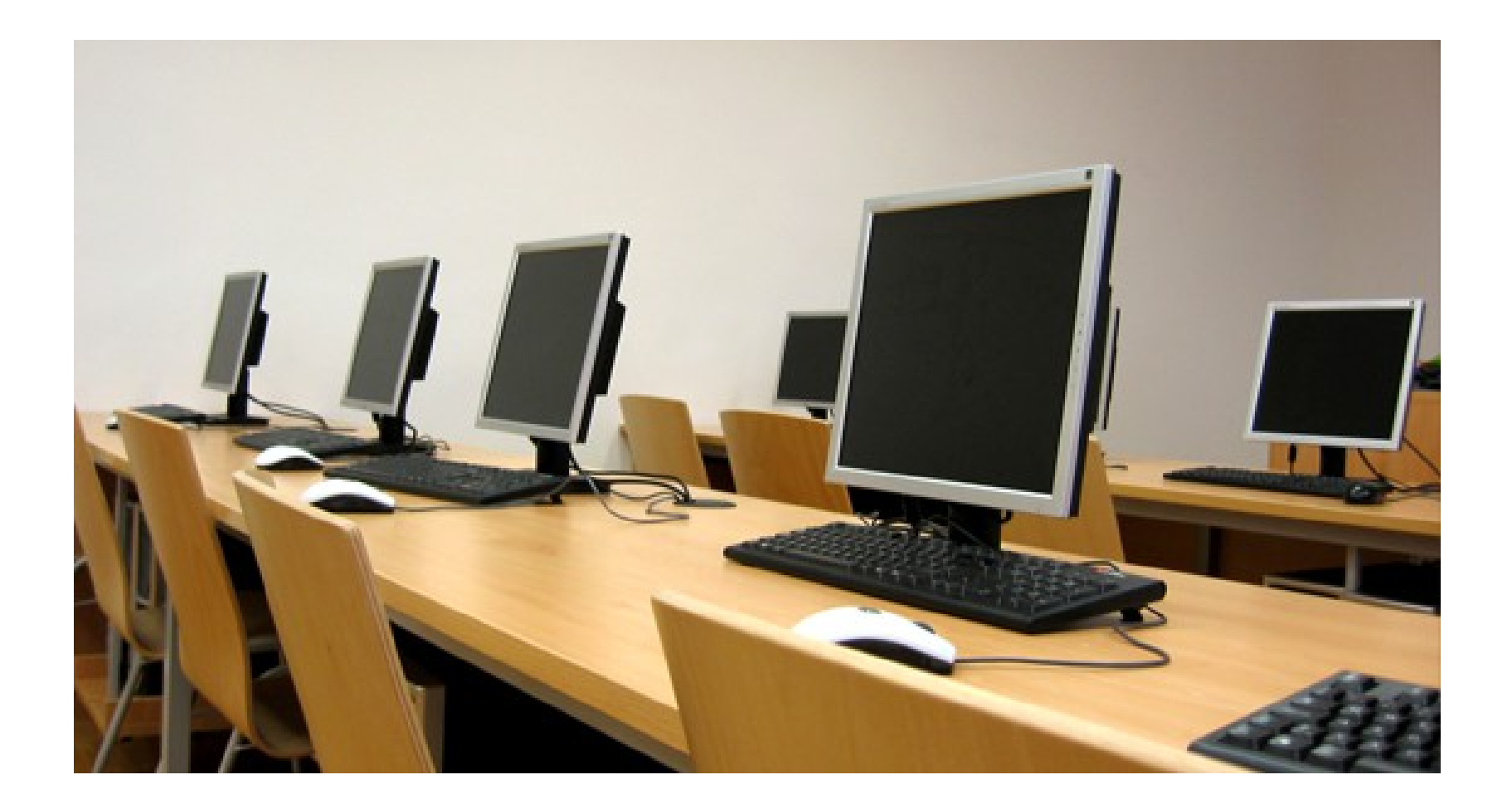

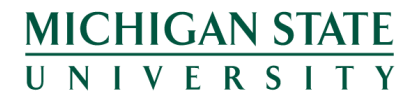

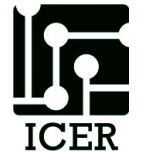

## MSU HTCondor Cluster

- Runs like a screen saver and Scavenges CPU cycles:
  - Approximately 400+ nodes
  - Approximately 7000 cores
  - Windows 7

MICHIGAN STATE

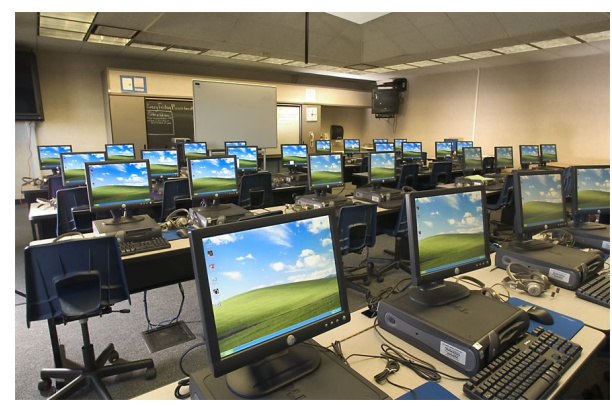

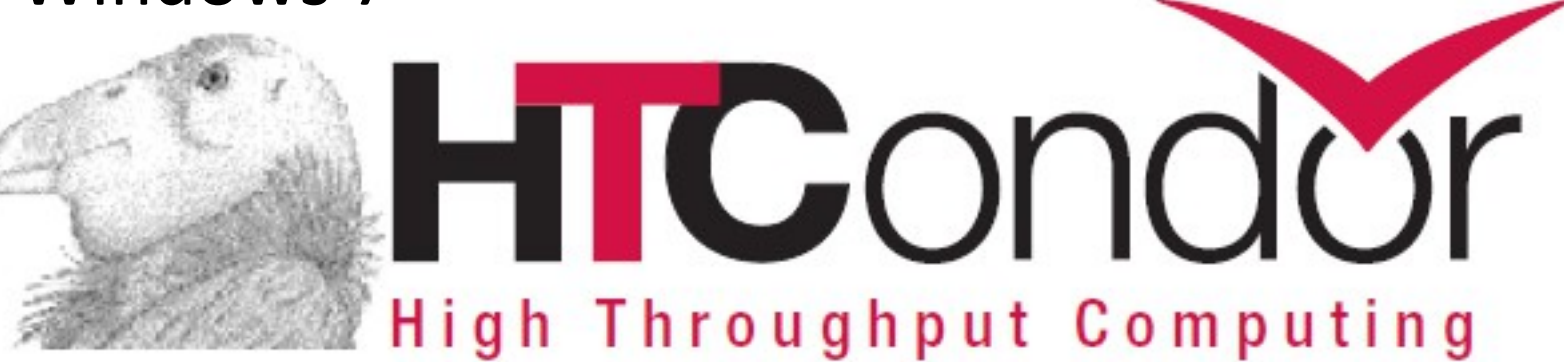

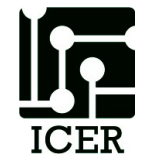

# Agenda

- Overview
- Advanced System Description
- Powertools
- Doing more faster
  - Pleasantly Parallel, Shared Memory Parallelization,
     Shared Network, Accelerators, Standard Libraries
- Tricks and tips

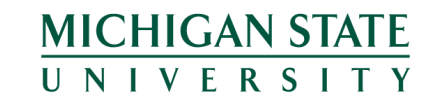

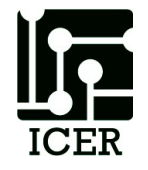

### What are Powertools

- Powertools are scripts and programs to make interfacing with the HPCC simpler
- The tools are written mostly by HPCC staff and users.
- Think of most of these as "Beta" software.

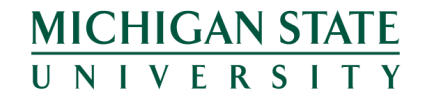

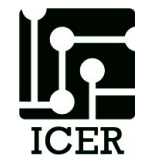

## How to Access Powertools

 When you are logged on to gateway or the developer nodes, load the powertools module file:

#### >module load powertools

 To list the currently available tools type "powertools" after loading the powertools module

>powertools

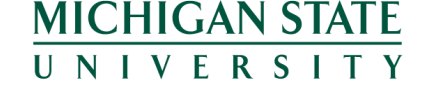

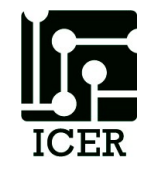

### **Common Powertools**

• Any developer node shortcut

> dev

- Developer node shortcuts (intel07, gfx08, intel09, gfx10, gfx11, intel14)
- Two commands in one:
  - Automatically ssh directly to the developer node
  - Then automatically cd to the current directory from the previous node
     ICHIGAN STATE
     N I V E R S I T Y

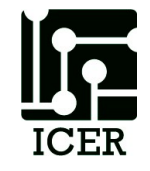

### More Common Powertools

- powertools list powertools and common commands not standard on linux systems
- **sj** show jobs in the queue for the current user
- **starttime** show estimated start times for a job
- mailme E-mail yourself a file
- clusterstate show a summary of the current state of the nodes in the cluster

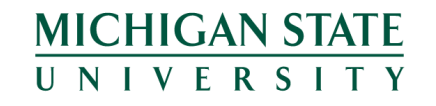

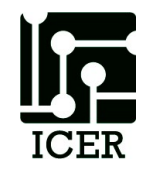

#### **Even More Powertools**

- getexample provides a copy of examples for various tasks written by iCER staff
- quota list your home directory disk usage
- priority\_status Shows the status of an individuals buy-in nodes.
- poweruser Set up your account to load powertools by default

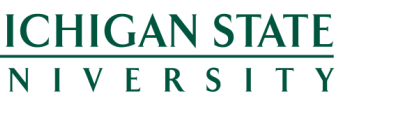

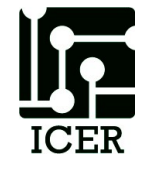

How to turn on powertools as default?

Edit your .bashrc
 > nano ~/.bashrc

MICHIGAN STATE

add the following line:
 module load powertools

Note: You can also just use the "**poweruser**" powertool

 Note: this is required if you want to use the developer node shortcuts and hop between different nodes

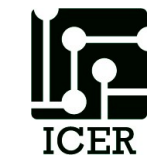

# Agenda

- Overview
- Advanced System Description
- Powertools
- Doing more faster
  - Pleasantly Parallel, Shared Memory Parallelization,
     Shared Network, Accelerators, Standard Libraries
- Tricks and tips

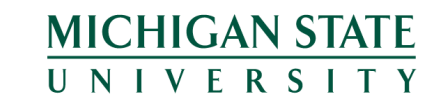

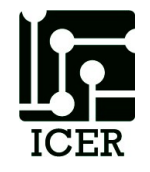

## What is the Bottleneck

- Not enough Memory

   Solution: use a bigger node (6tb 96 cores)
- Slow File I/O
  - Solution: use scratch
  - Solution: use a ram disk
- Too many calculations
  - Solution: run your code in parallel

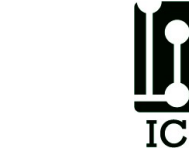

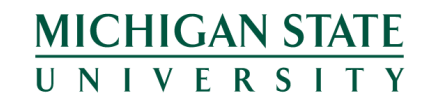

# Steps to parallel code

Note: Every application is different

- 1. Analyze your code
  - Profilers (gprof, vtune, map, perfreport, tau)
  - Debuggers / memory trackers (gdb, ddt, totalview)
- 1. Optimize calculations
  - Trade memory for time (i.e., never do the same calculation twice)
- 1. Find ways to parallelize
  - Look for loops
  - Find iterations independent from each other
  - Determine how much information needs to be transferred

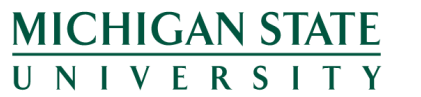

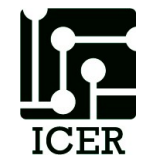

# Single Thread Jobs

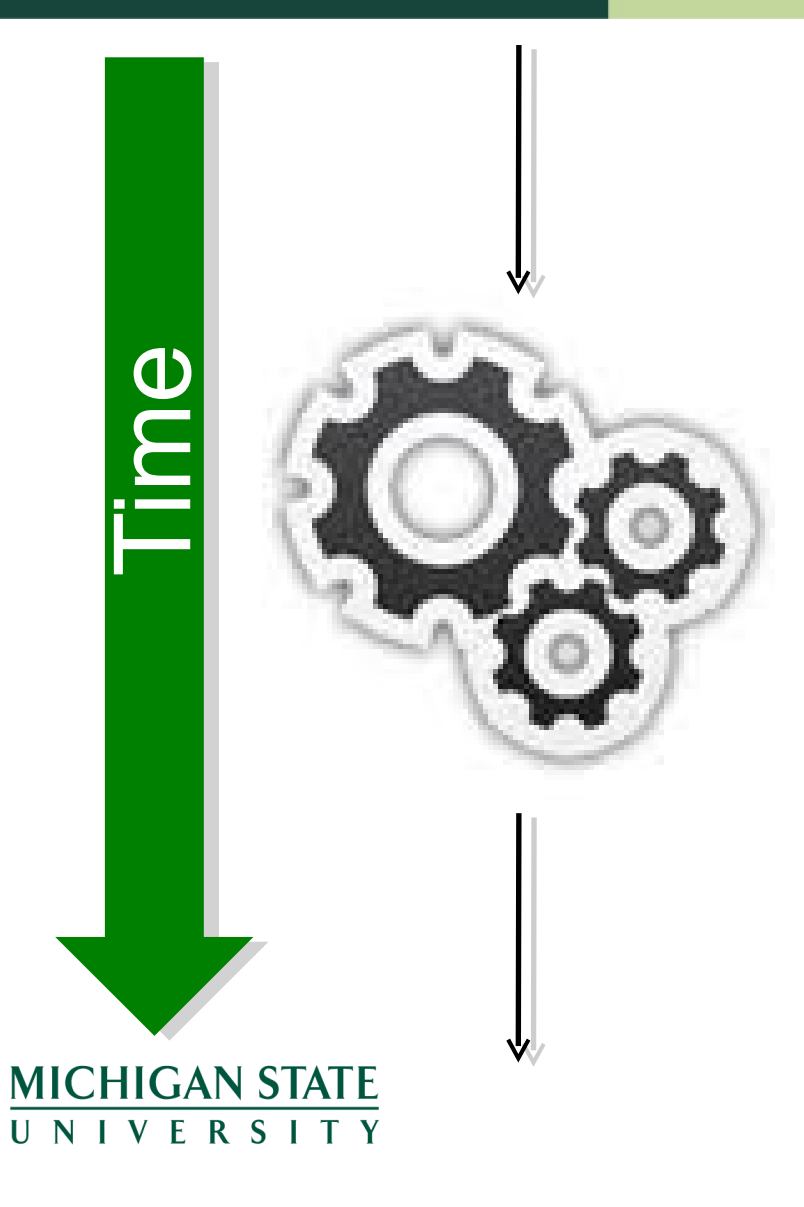

One CPU can only run one thing at a time. (sort of)

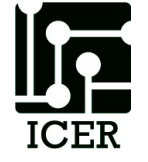

### **Pleasantly Parallel**

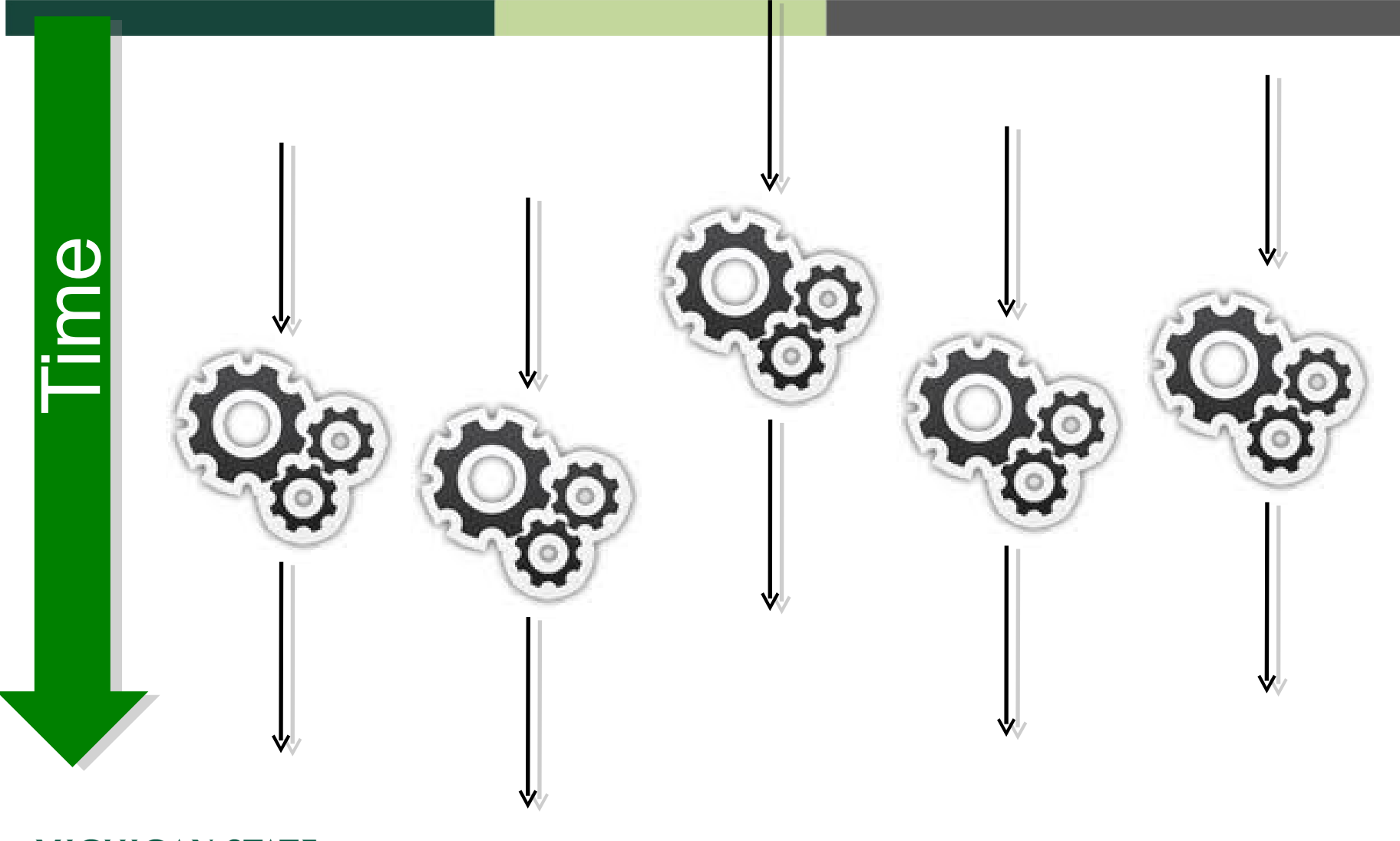

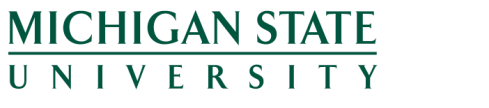

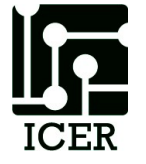
### Loosely Coupled

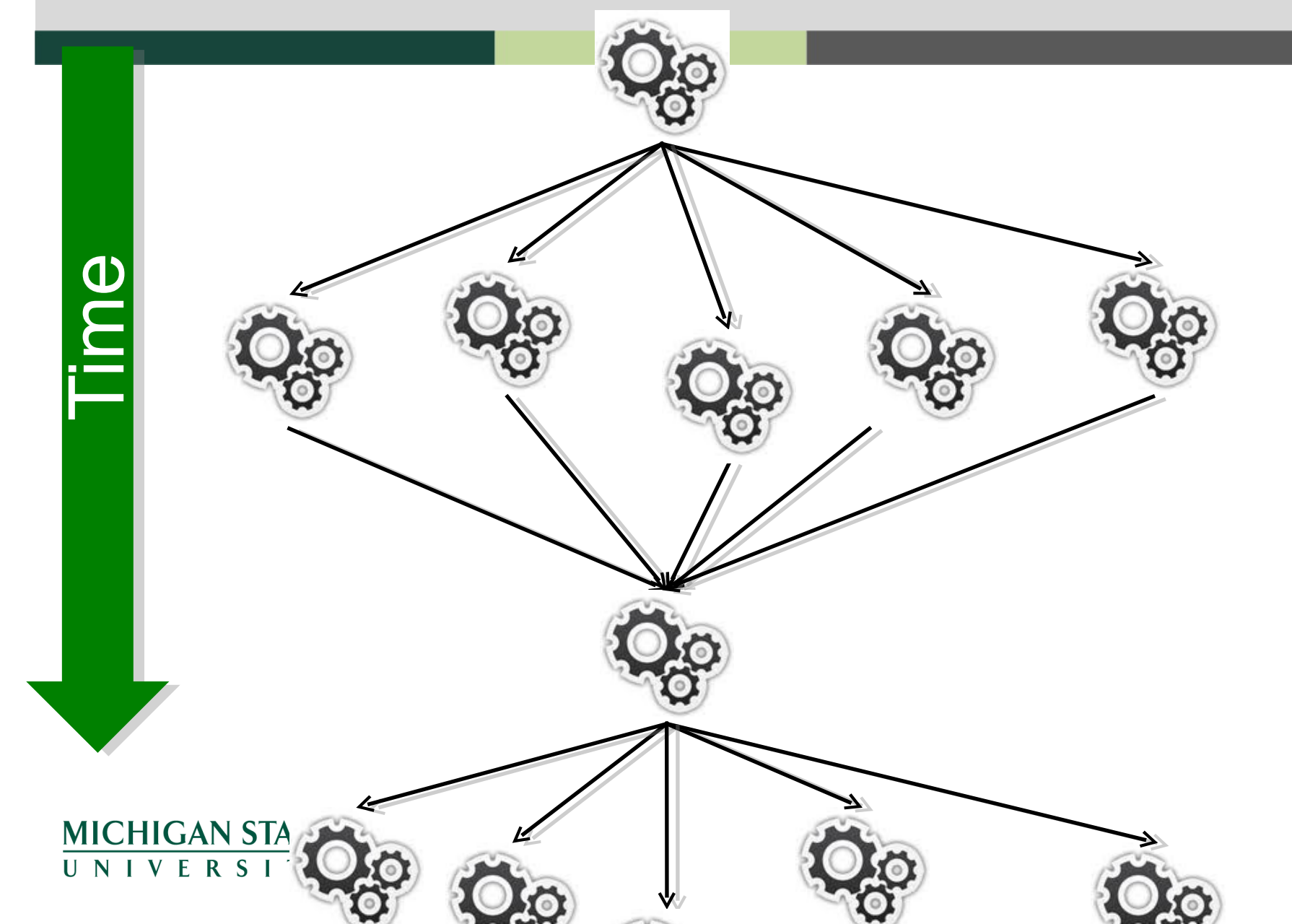

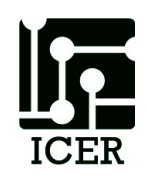

## Tightly Coupled

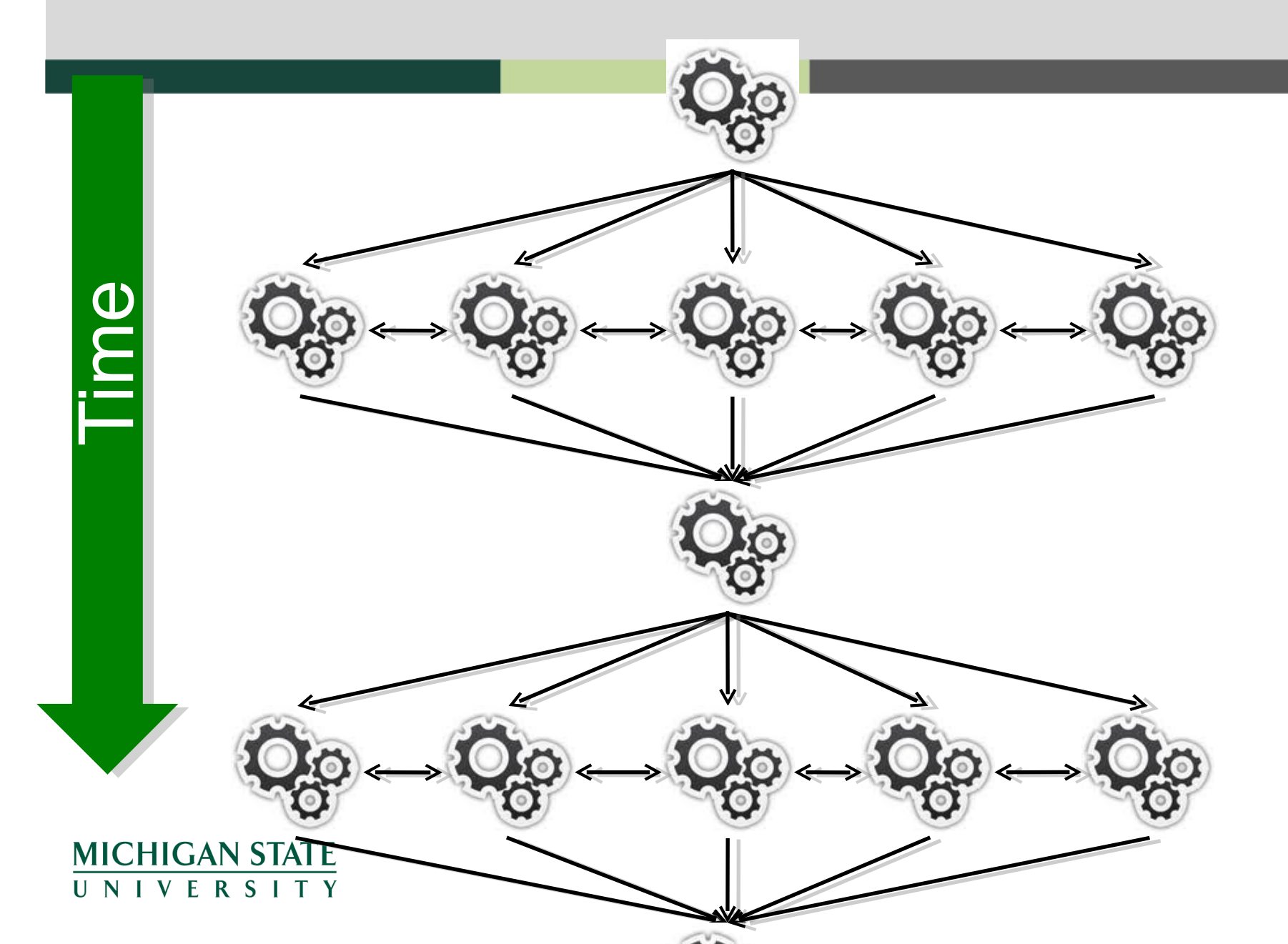

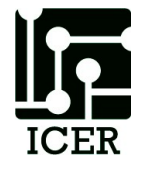

## Communication

- Shared Memory
- Shared Network
- Distributed Network
- Dedicated Accelerators
- Hybrid Systems

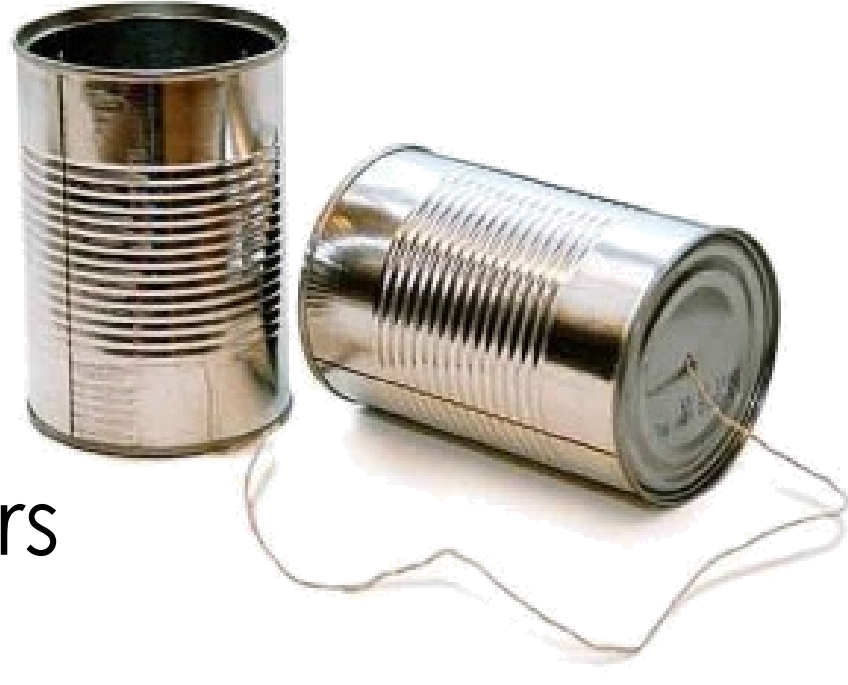

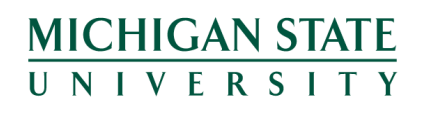

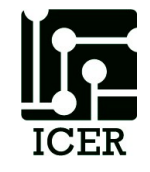

## **Pleasantly Parallel**

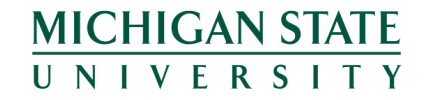

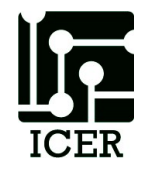

### **Pleasantly Parallel**

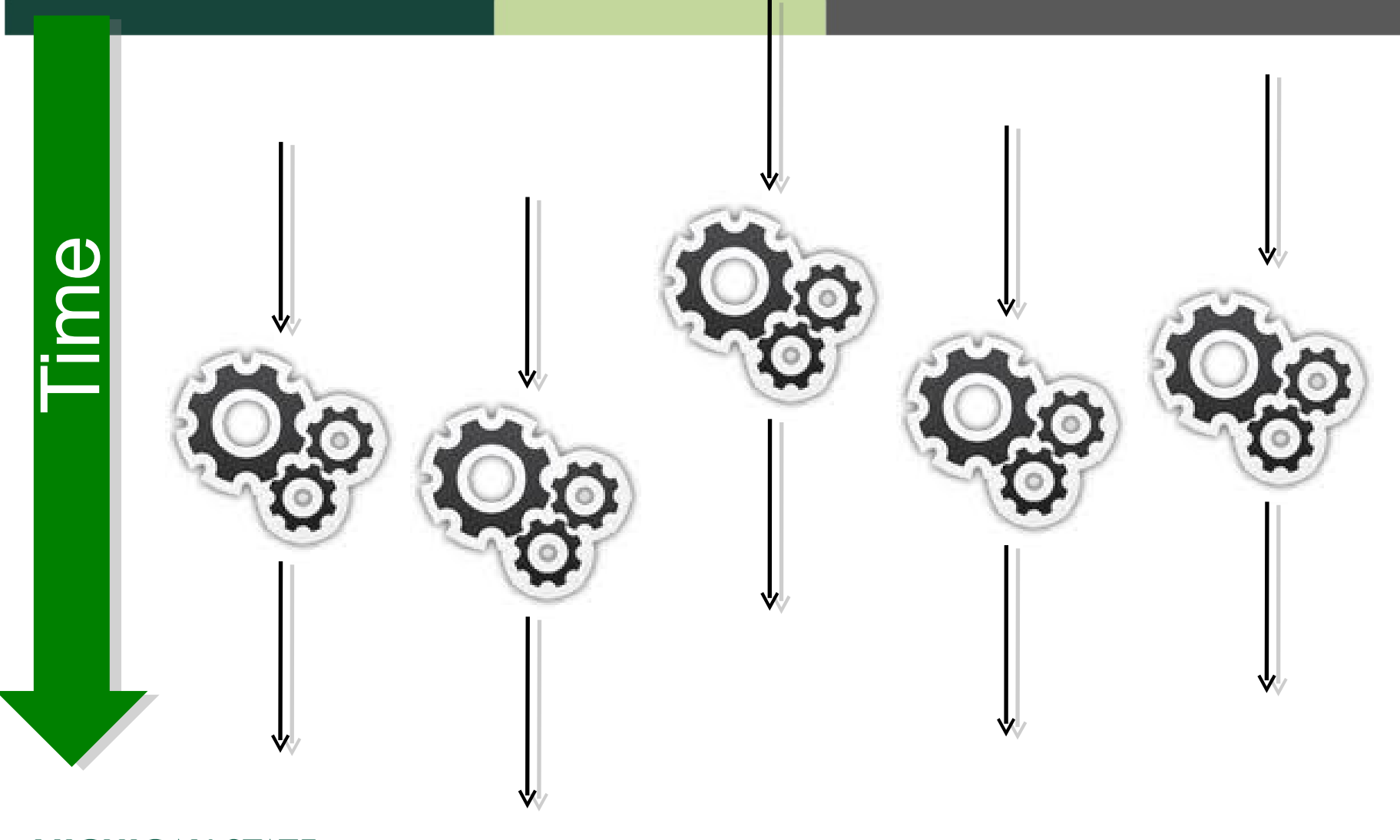

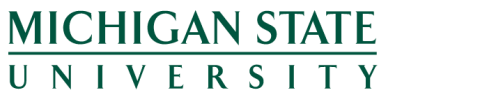

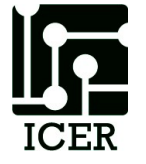

## How fast can we go?

- T How long does each operation take?
- N How many operations do you need to run?
- CPUs Number of Cores job will run on.
- Single CPU time estimate:
  - TxN
- Best possible Pleasantly parallel time:
  - (TxN)\*overhead/CPUs

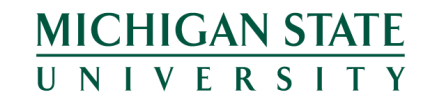

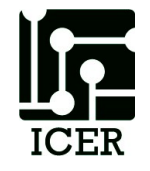

#### Who are you? -- Biometrics

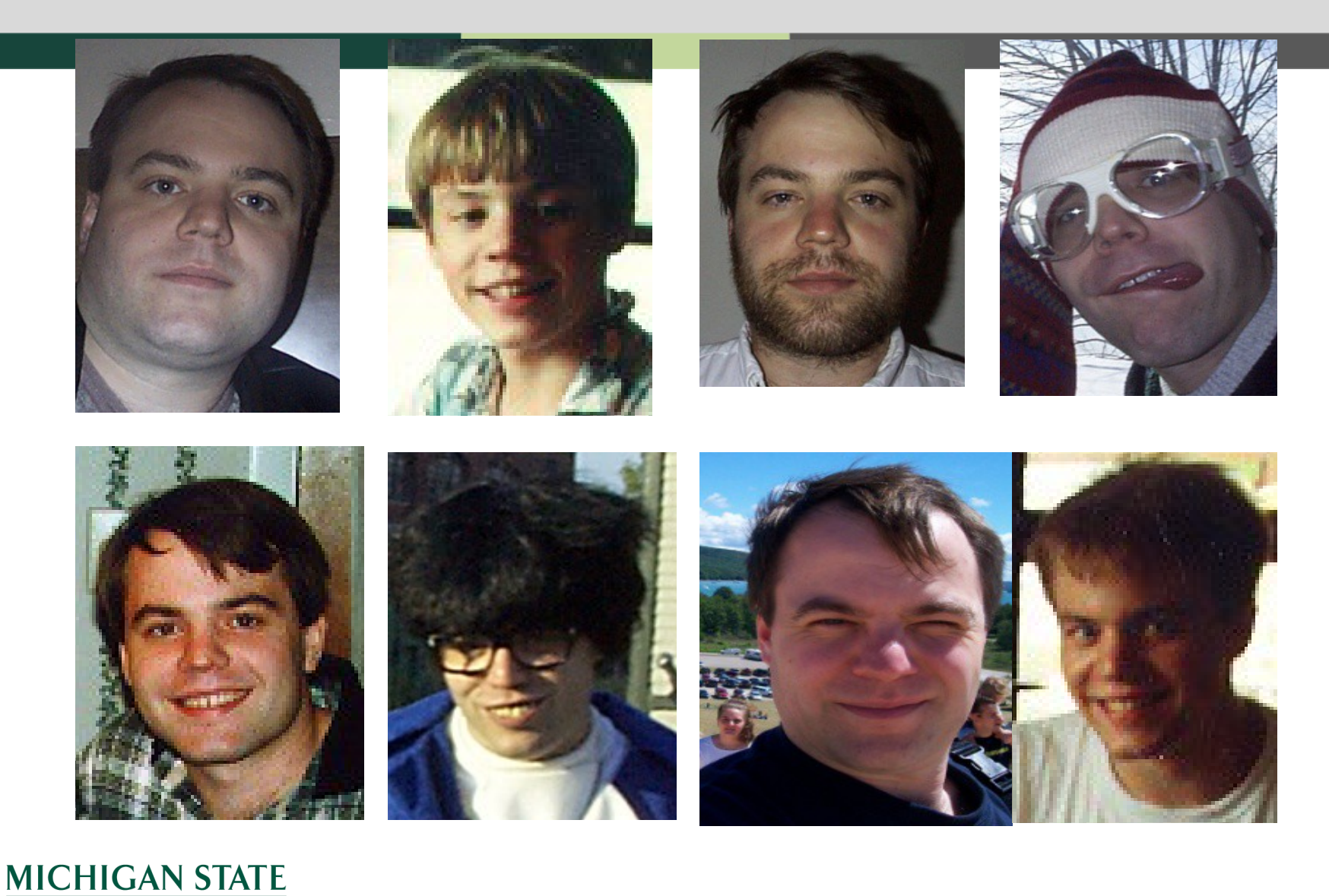

UNIVERSITY

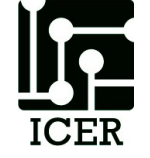

## Pairwise-All Problem

- Database of faces
- Compare everything to everything else
- Calculate a Matching score to use for identification

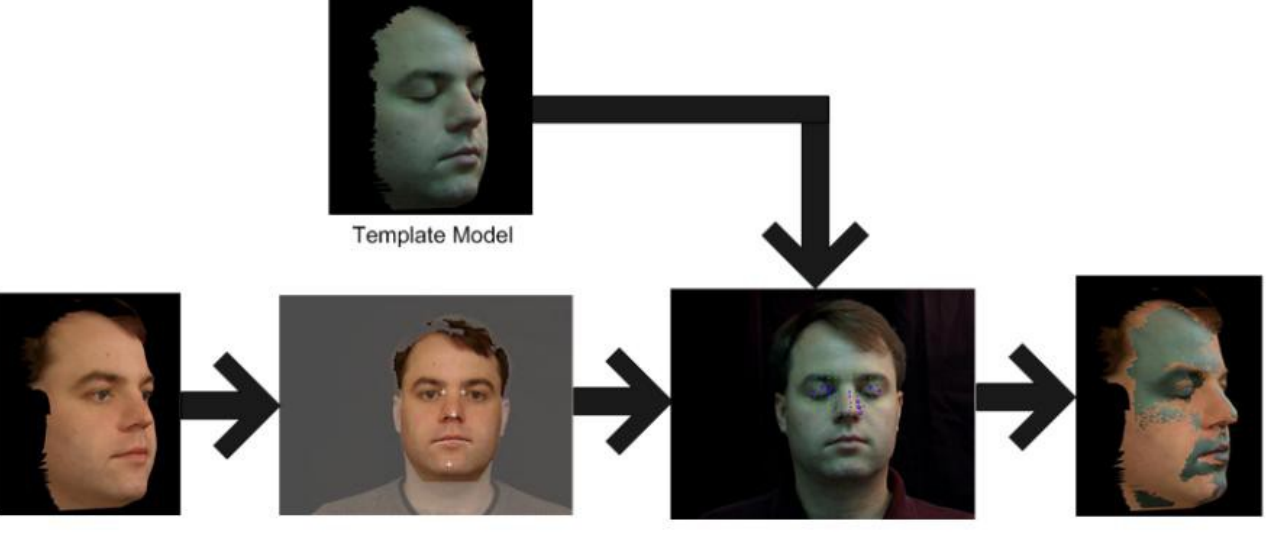

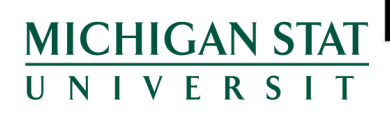

Test Scan

Anchor Point Detection

ICP alignment

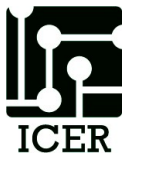

#### 943 x 943 Similarity Matrix

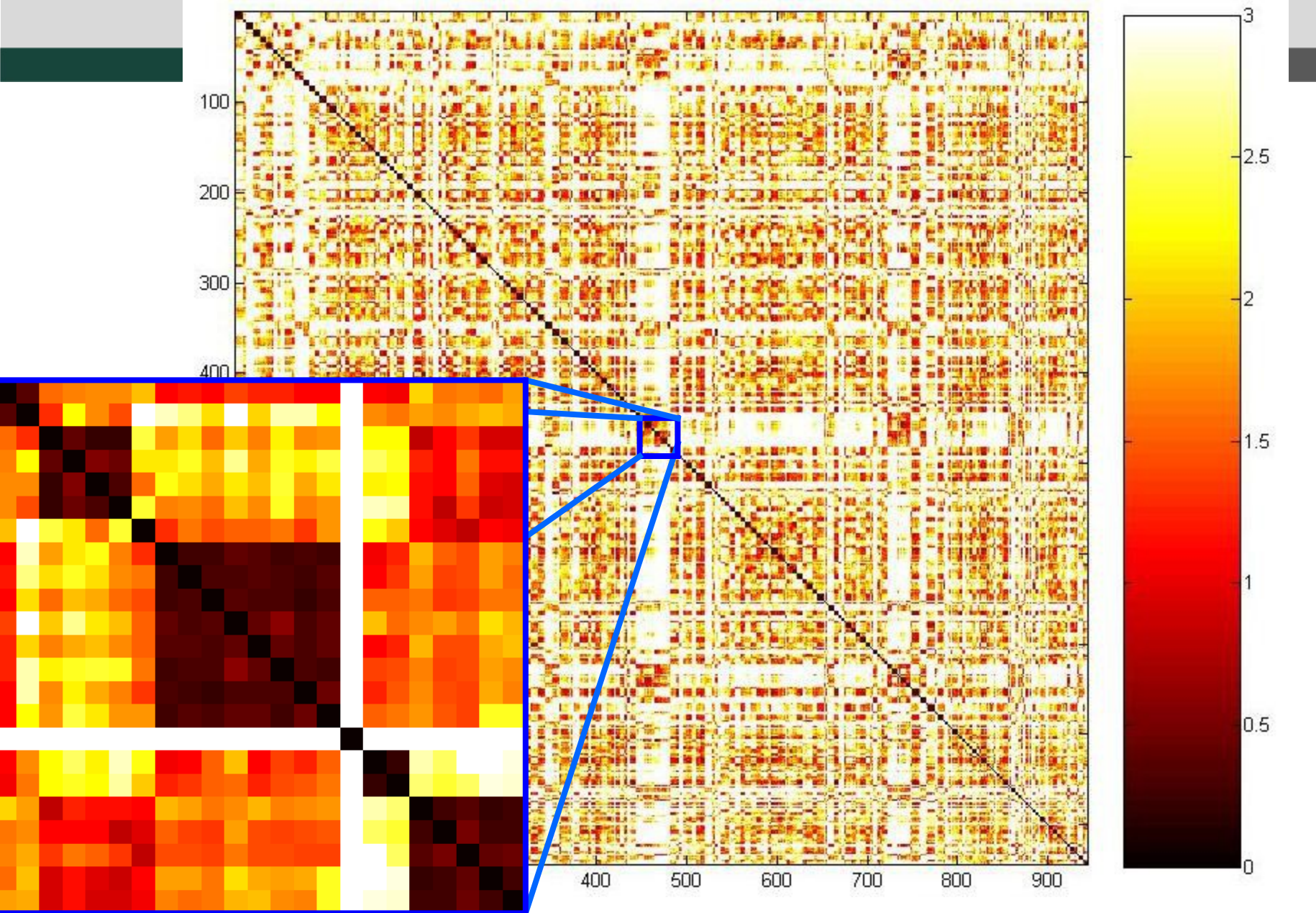

ICER

#### **Estimated Calculation Times**

- Preprocessing
  - 943 \* 12 (seconds) ~ 189 Minutes
- Matching

MICHIGAN STATE

UNIVERSITY

- 943 \* 943 \* 5 (seconds) ~ 103 Days
- Scans matched to themselves always result in 0 mm
  - (943 \* 943 943) \* 5 (seconds) ~ 103 Days
- The Proposed Alignment Algorithm is symmetric.
  - (943 \* 943 943)/2 \* 5 (seconds) ~ 51.5 Days
- We also load models once per row instead of every time
  - (943\*943-943)/2 \* 3 (seconds) + 943 \* 2 (seconds) ~ 31 Days

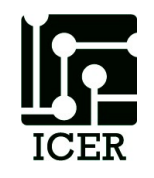

#### **Calculation Time for Full Similarity Matrix**

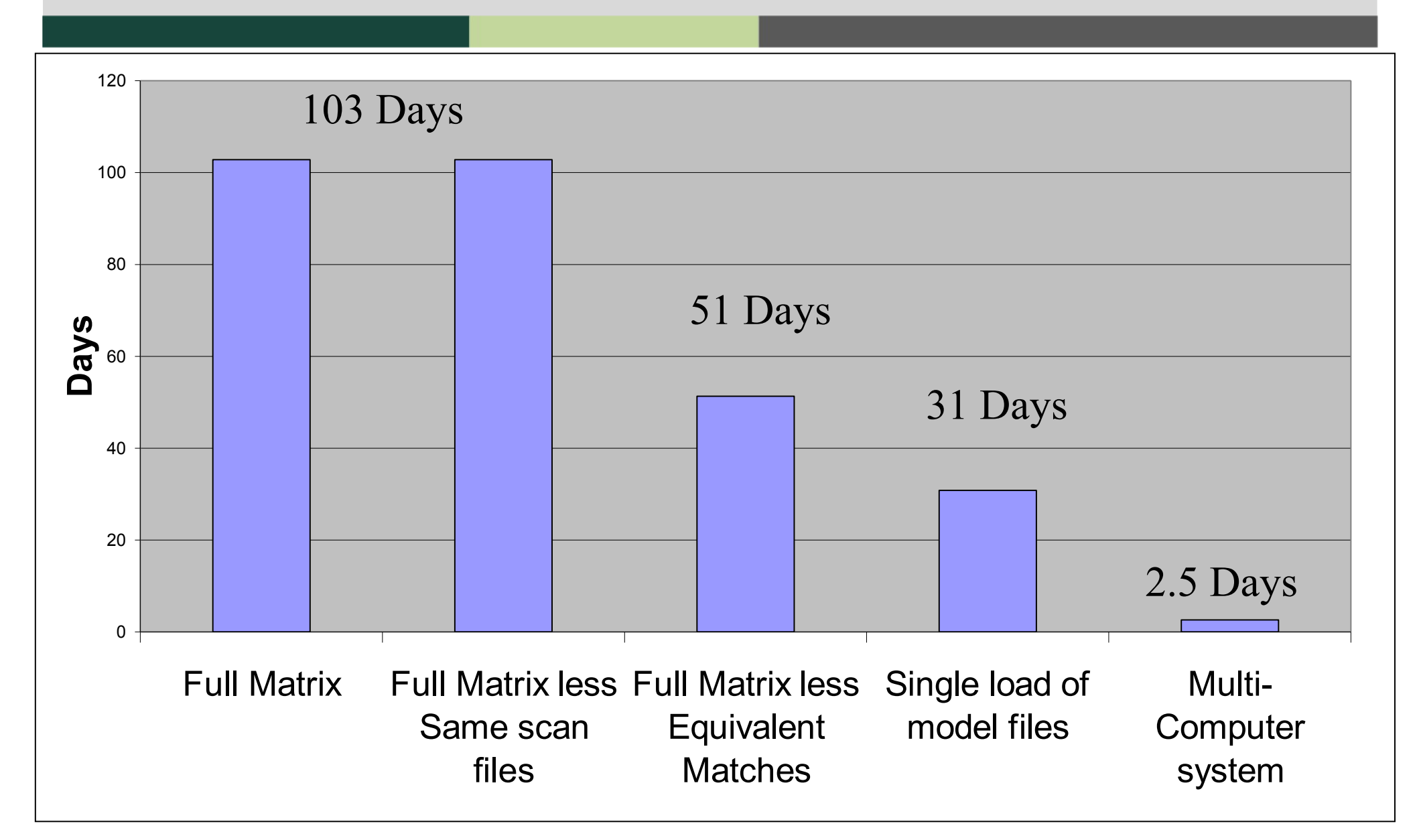

#### How do we go even bigger?

- 5000 scans.
  - 1.5 years on a single processor computer
  - 13 days on our ad-hoc cluster.
  - 1.5 days a commodity cluster at MSU

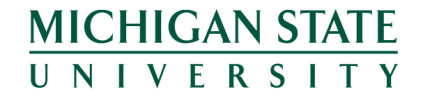

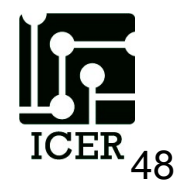

## Steps to Pleasantly Parallel

- Figure out command line
- Estimate single job time:
  - Should be > 5 minutes
  - Should be < 1 week</p>
  - Best if < 4 hours</p>
- Make a submissions script
- Submit Job

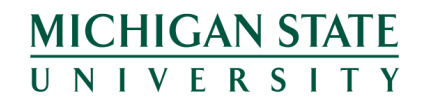

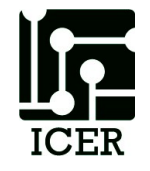

# Pleasantly Parallel Example

• Folder full of input files:

| 1.in | 5.in | 9.in  | 13.in | 17.in |
|------|------|-------|-------|-------|
| 2.in | 6.in | 10.in | 14.in | 18.in |
| 3.in | 7.in | 11.in | 15.in | 19.in |
| 4.in | 8.in | 12.in | 16.in |       |

• Want folder full of output files:

| 1.out | 5.out | 9.out  | 13.out | 17.out |
|-------|-------|--------|--------|--------|
| 2.out | 6.out | 10.out | 14.out | 18.out |
| 3.out | 7.out | 11.out | 15.out | 19.out |
| 4.out | 8.out | 12.out | 16.out |        |

• Command Syntax:

MICHIGAN STATE U N I V E R S I T Y ./myprogram inputfile > outputfile

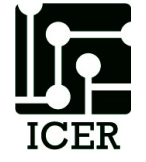

## PBS Job Arrays

- One submission script copied many times
- Uses the PBS -t option
  - Ranges: 1-10

CHIGAN STATF

NIVFRSI

- Lists: 2,4,100,3
- Combination: 1-10,20,50,100
- Distinguish between jobs by using the PBS\_ARRAYID environment variable

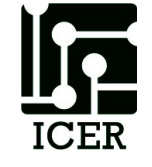

## Simple Job Array

```
#!/bin/bash -login
```

#PBS -1 walltime=00:05:00,mem=2gb

```
#PBS -1 nodes=1:ppn=1,feature=gbe
```

**#PBS** -t 1-19

```
cd ${PBS_O_WORKDIR}
```

```
mkdir ${PBS_ARRAYID}
Cd ${PBS ARRAYID}
```

../myprogram ../\${PBS ARRAYID}.in > \${PBS ARRAYID}.out

qstat -f \${PBS\_JOBID}

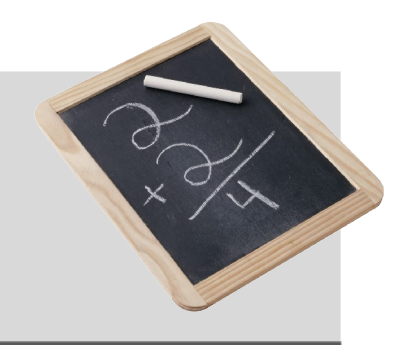

## Example: Job Arrays

- Get the bleder\_farm example:
  - >getexample
  - >getexample blender\_farm
  - >cd ./blender\_farm
- Look at the qusb file, using "less" command >less blender\_farm.qsub
- Submit the job

>qsub blender\_farm.qsub

MICHIGAN STATE

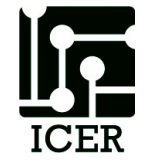

### HPCC Job array limitations

- Can not have more than 520 cores running at once
- Can not submit more than 1000 jobs at once
- Each job can not run longer than one week

• Lots of ways to work around these limitations

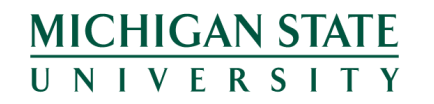

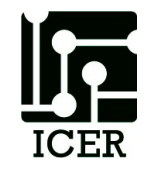

## Job array numbers

- All numbers in a job array have the same base number
  - -7478210
- Each PBS\_ARRAYID is show in square brackets
  - -7478210[1]
  - -7478210[2]
- Delete all jobs using one command – qdel 7478210[]
   MICHIGAN STATE UNIVERSITY

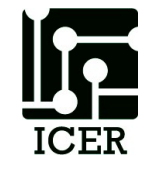

# Unrolling Loops

- Your program has independent loops
  - Each iteration of the loop does not depend on the other iterations
  - Loop can be executed in any order
  - 5 Minutes < Iteration Time < 1 week
  - Output of each iteration must be easy to save and recombine for next step of workflow
- Rewrite your program to accept an iteration number as an input
  - ./myprogram IterationNumber
- Rewrite your program to save output and use an additional program for post processing
   MICHIGAN STATE UNIVERSITY

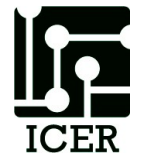

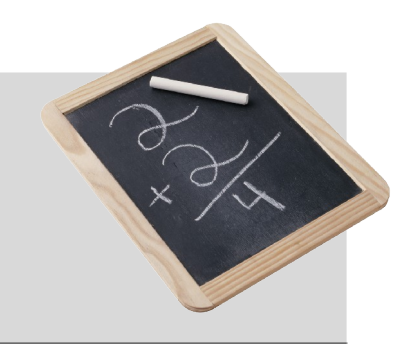

## Simple Unrolled Loop

#!/bin/bash -login

- **#PBS** -1 walltime=00:05:00
- #PBS -1 nodes=1:ppn=1,feature=gbe

```
#PBS -t 1-100
```

cd \${PBS\_O\_WORKID}

./myprogram \${PBS\_ARRAYID}

```
qstat -f ${PBS_JOBID}
```

### Task Queue

- A list of tasks (also called treatments, inputs, ...) that distinguish what needs to be done.
- Each pleasantly parallel process (worker) checks the list and picks work not yet completed.
- The trick is to not have two workers do the same task.

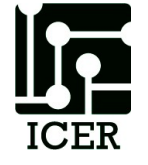

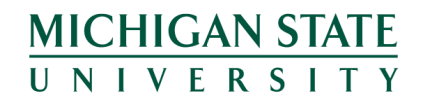

### List of Commands

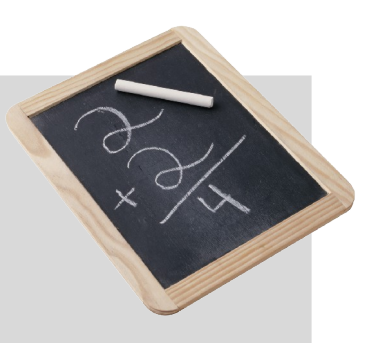

- Commands.txt
- ./myprogram -a 100 -z 3023
- ./myprogram dosomething different
- ./myprogram
- ./myprogram -s 100
- ./myprogram -s 200
- ./myprogram -s 300
- ./myprogram -w 400
- ./myotherporgram
- ./mythirdprogram

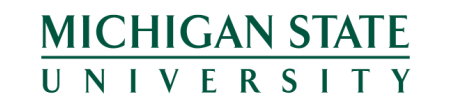

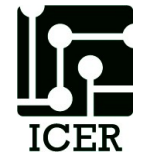

#### List of Commands

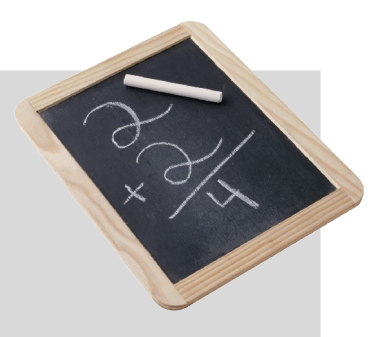

#!/bin/bash -login

- **#PBS** -1 walltime=00:05:00
- #PBS -1 nodes=1:ppn=1,feature=gbe

```
#PBS -t 1-100
```

```
cd ${PBS_O_WORKID}
```

```
cmd=`tail -n ${PBS_ARRAYID} commands.txt | head -n 1`
echo ${cmd}
${cmd}
```

```
qstat -f ${PBS_JOBID}
```

## Files as Semaphores (FAS)

- Use a list of input files as your task list
- Use a list of output files (or flag files) as your in-progress/complete list
- Rely on the file system to ensure that no two jobs are selected at the same time (not a great assumption but it works)

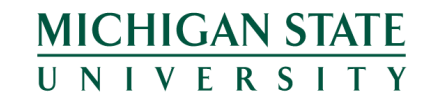

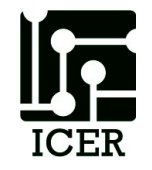

#### Simple FAS

```
#!/bin/bash -login
#PBS -l walltime=00:05:00
#PBS -l nodes=1:ppn=1,feature=gbe
#PBS -t 1-100
cd ${PBS_0_WORKID}
sleep $(( ${RANDOM} % 100 ))
```

```
for file in *.in; do
  output="./${file%.*}.out"
  if [ ! -f ${output} ]; then
    touch ${output}
    ./myprogram ${file} > ${output}
    qsub -t 0 -N ${PBS_JOBNAME} ${0}
    exit 0
fi
```

```
done
```

### Loosely Coupled

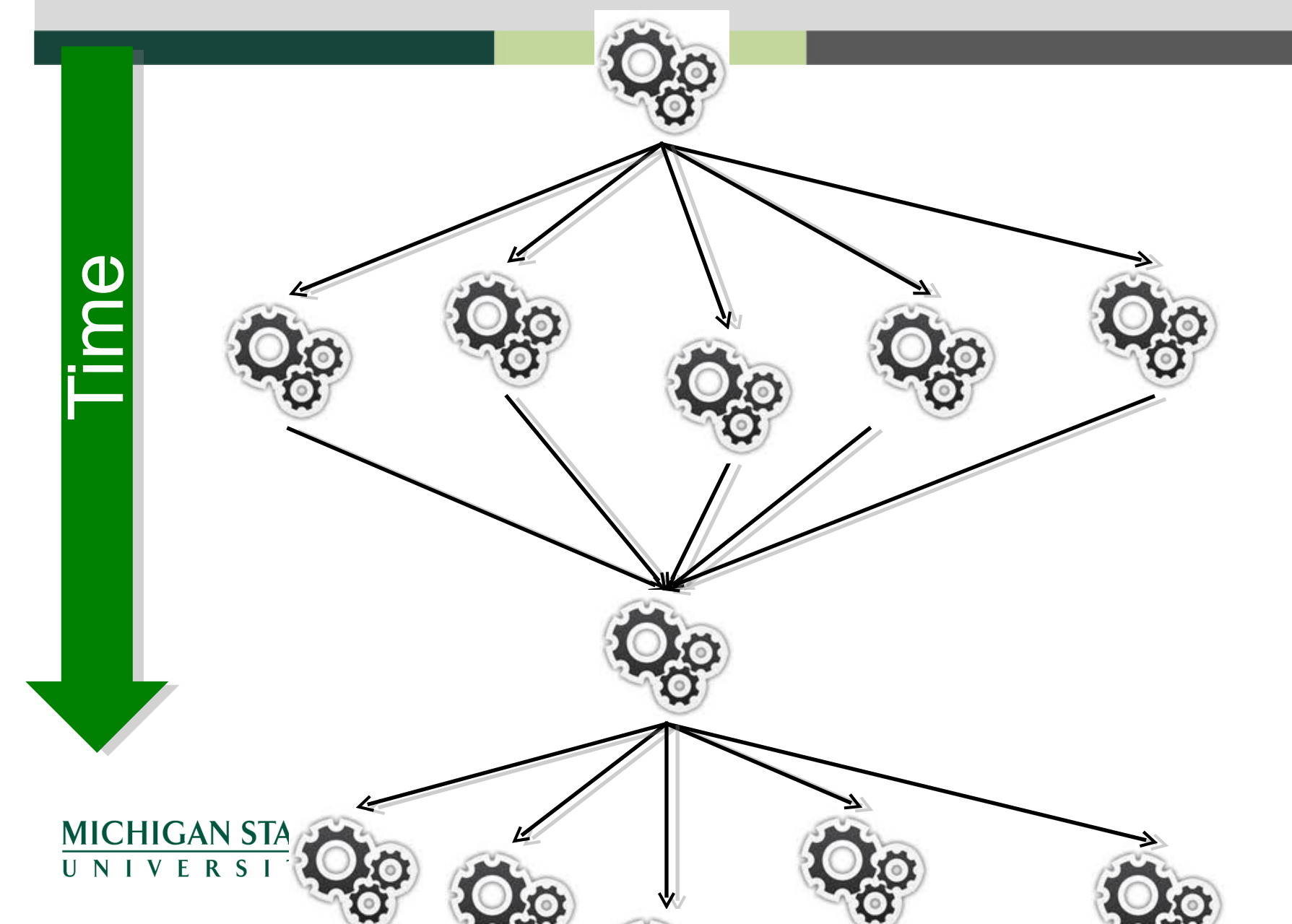

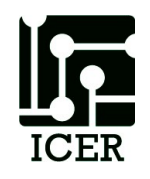

## Tightly Coupled

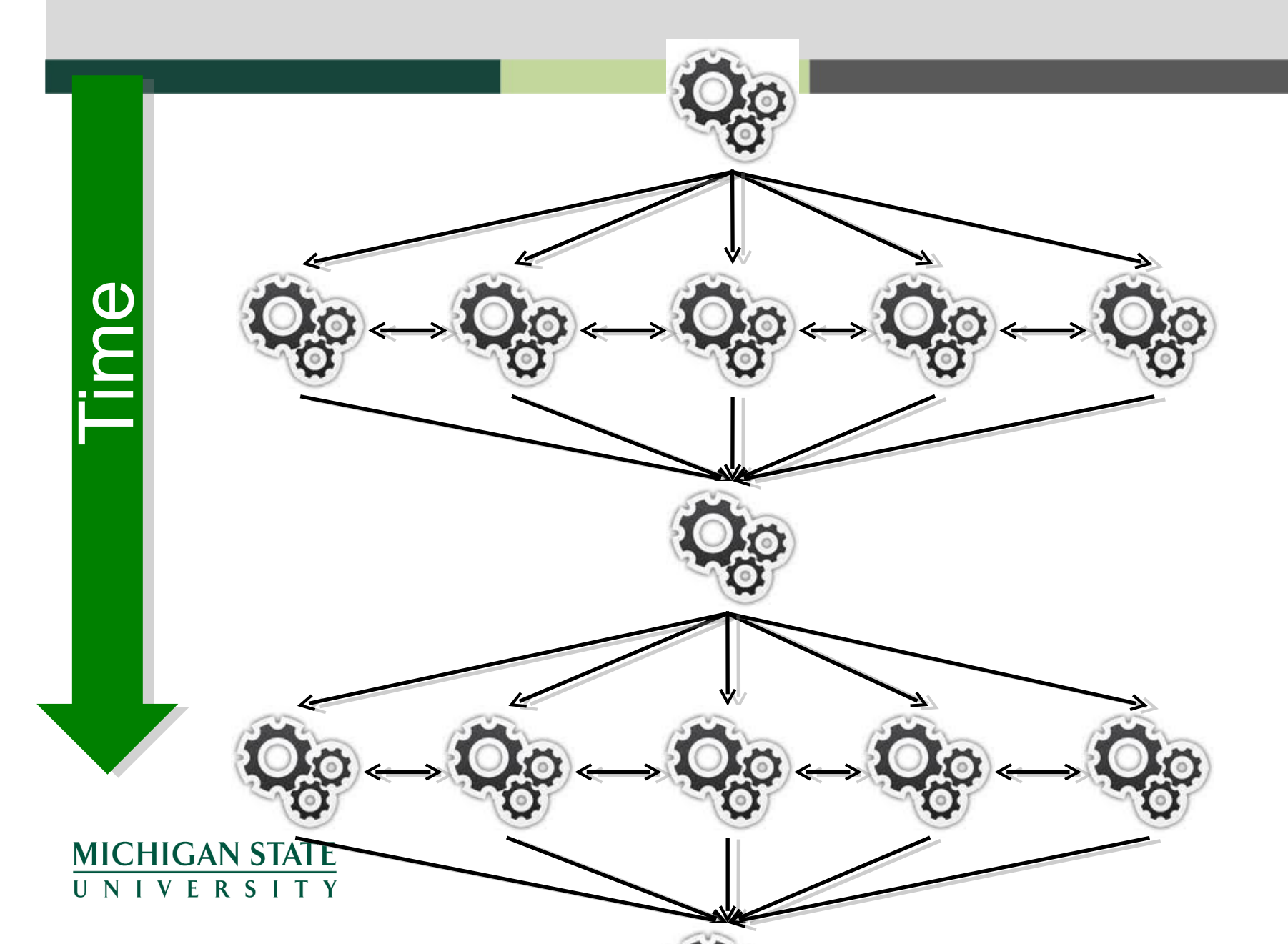

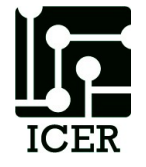

## Shared Memory Parallelization

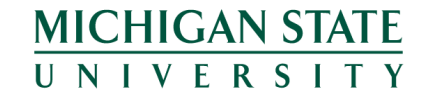

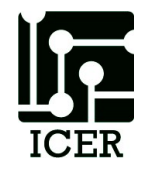

## Shared Memory

HIGAN STATE

- Different threads (cores, processes) communicate though pointers to the same memory location
- Problems can occur if different threads write the same memory at the same time
- Flags (also called locks and/or semaphores) are used to allow only one thread to access memory at the same time

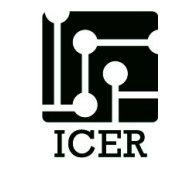

#### Shared Memory Communication

- Cores on a processor share the same memory
- OpenMP
- Fat nodes

MICHIGAN STATE

- -96 cores
- 6TB of memory

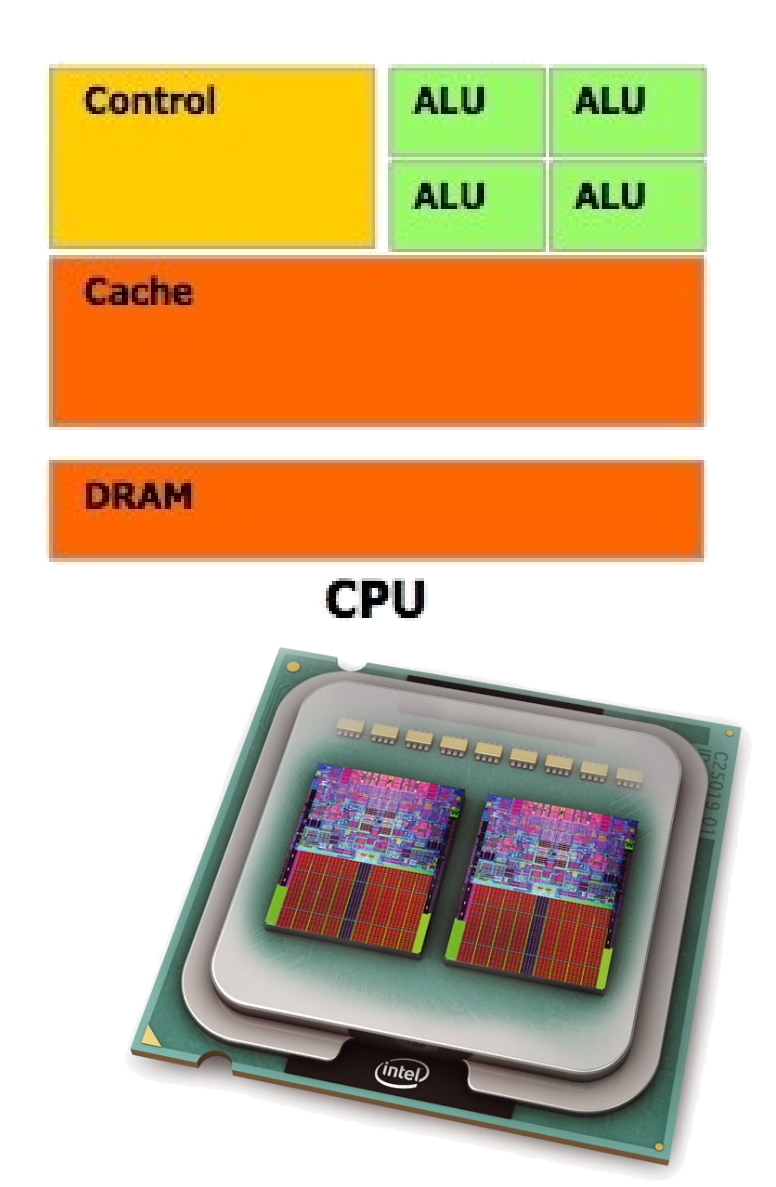

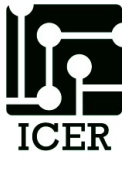

### Intel10

• 8 cores

**MICHIGAN STATE** 

UNIVERSITY

• 24 GB memory

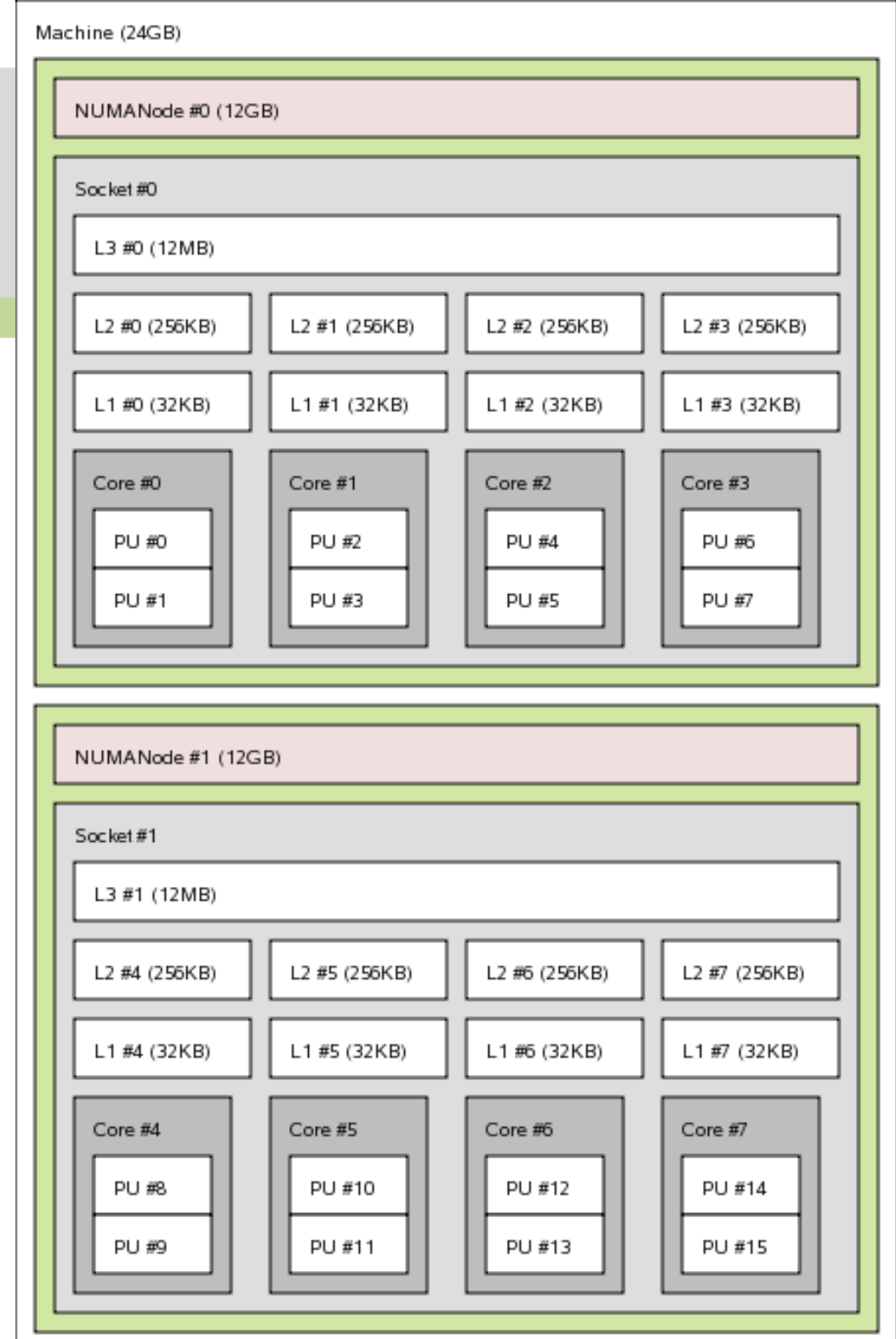

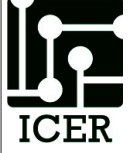

## Large Memory Example

- 32 cores
- 256 GB memory

| Machine (252GB)                                                                                                    |                                                                                 |                                                                  |                                                                           |                                                                         |                                                                                                    |                                                                                                    |
|----------------------------------------------------------------------------------------------------|---------------------------------------------------------------------------------|------------------------------------------------------------------|---------------------------------------------------------------------------|-------------------------------------------------------------------------|----------------------------------------------------------------------------------------------------|----------------------------------------------------------------------------------------------------|
| NUMANode #0 (32GB)                                                                                                    | NUMANode #2 (32GB)                                                              | NUMANode #3 (32GB)                                               | NUMANode #4 (32GB)                                                        | NUMANode #5 (32GB)                                                      | NUMANode #6 (32GB)                                                                                                    | NUMANode #7 (32GB)                                                                                                    |
| Socket #0         Core #1         Core #4         Core #5           PU #0         PU #1         PU #4         PU #5           Core #2         Core #3         PU #3         Core #6         Core #7           PU #2         PU #3         PU #6         PU #7         PU #7 | Socket #2           Core #8           PU #2           Core #10           PU #10 | Socket #3 Core #12 PU #12 Core #14 PU #14 PU #14 Core #15 PU #15 | Socket #4 Core #16 PU #16 Core #17 PU #17 Core #18 PU #18 Core #19 PU #19 | Socket #5 Core #20 PU #20 Core #21 PU #21 Core #22 PU #22 PU #22 PU #23 | Socket #6           Core #24         Core #25           PU #24         PU #25           Core #26         Core #27           PU #26         PU #27 | Socket #7           Core #28         Core #29           PU #28         PU #29           Core #30         Core #31           PU #30         PU #31 |

 We also have nodes with up to 64 cores and 2TB of memory

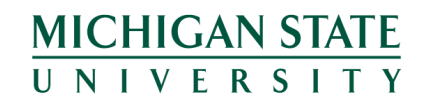

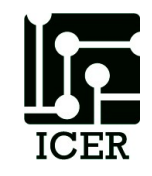

### NUMA

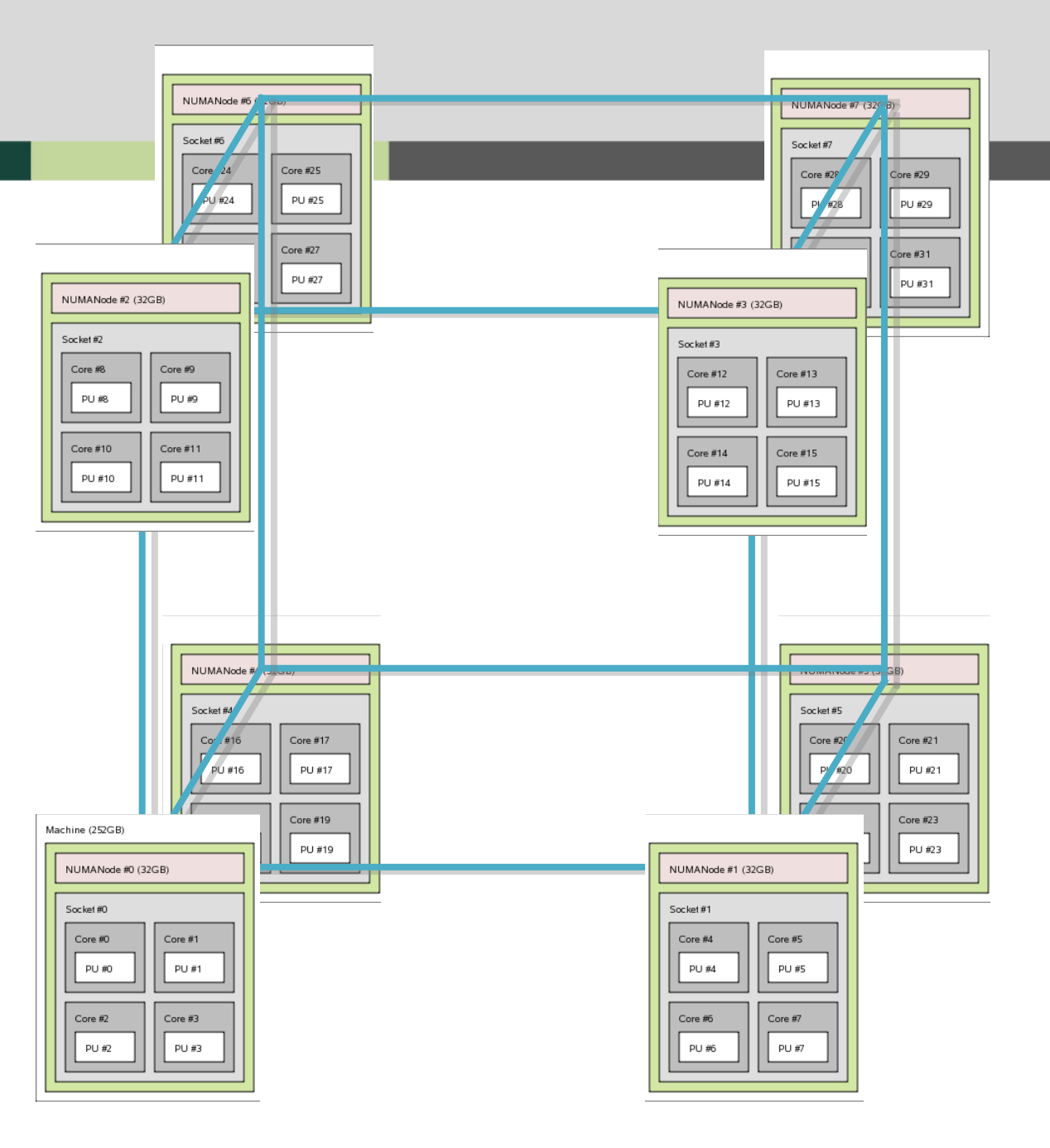

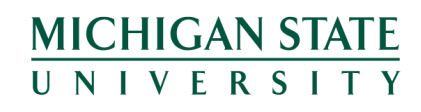

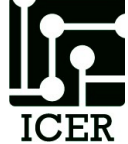

### Shared memory submission scripts

- Typically one node with multiple processors per node (ppn)
   #PBS –I nodes=1:ppn=8
- Different programs use different methods to tell them how many processors to use
  - Command line arguments
  - Environment variables

MICHIGAN STATE

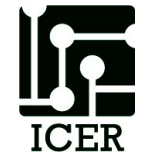

# Example: shared memory Script

- Bowtie uses shared memory parallelization
- Get the bowtie example
   >getexample bowtie
- Change to the bowtie directory
   >cd ./bowtie
- Look at the submission script
   >less ./bowtie.qsub
- Run the job

```
>qsub bowtie.qsub
MICHIGAN STATE
UNIVERSITY
```

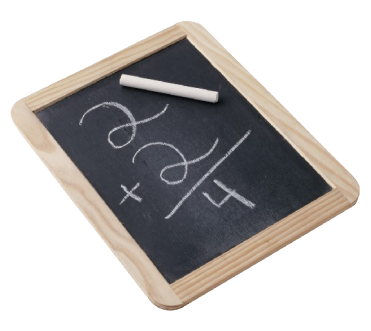

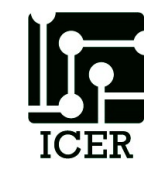
#### OpenMP

- Common Shared Memory parallelizaiton
- Single program runs in many threads
- Really easy to pick loops that are parallel and split them into multi threads
- Minor modifications to code that can be written not to affect single

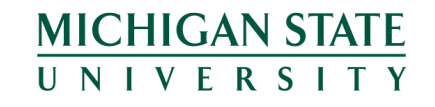

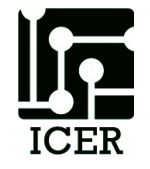

#### OpenMP is easy

#include <omp.h>

#pragma omp parallel for
for (i=0;i<100;++i) {
 A(I) = A(I) + B
}</pre>

#### Compile OpenMP Jobs

- Use compiler option fopenmpi.
   –fopenmp
- Example:

#### gcc –fopenmp mycode.cc –o mycode

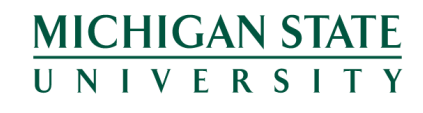

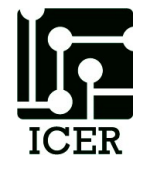

### simpleOMP.qsub example

```
#!/bin/bash -login
#PBS -l walltime=00:01:00
#PBS -l nodes=1:ppn=5,feature=gbe
```

```
cd ${PBS_O_WORKDIR}
export OMP NUM THREADS=${PBS NUM PPN}
```

./simpleOMP

```
qstat -f ${PBS JOBID}
```

#### Try another getexample

getexample helloOpenMP getexample OpenMP\_profiling

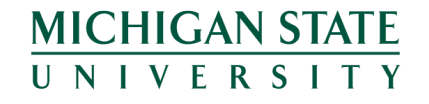

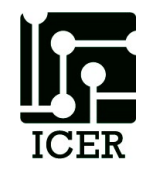

#### Shared Network Parallelization

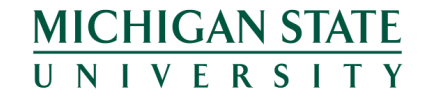

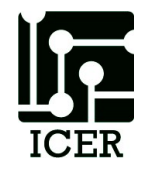

#### MPI on HPCC

- Two Flavors of MPI
- Switching flavors and compiling
- Running in a script
- Running on the developer nodes

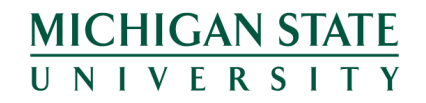

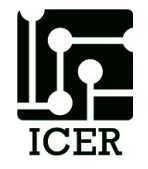

#### MPI program (1 of 4)

/\* Needed for printf'ing \*/
#include <stdio.h>
#include <stdlib.h>

/\* Get the MPI header file \*/
#include <mpi.h>

/\* Max number of nodes to test \*/
#define max nodes 264

/\* Largest hostname string hostnames \*/
#define str\_length 50

#### MPI program (2 of 4)

int main(int argc, char \*\*argv)

/\* Declare variables \*/

int proc, rank, size, namelen;

```
int ids[max_nodes];
```

{

- char hostname[str\_length][max\_nodes];
- char p\_name[str\_length];

```
MPI Status status;
```

```
MPI Init(&argc, &argv);
```

- MPI Comm rank (MPI COMM WORLD, &rank);
- MPI Comm size (MPI COMM WORLD, &size);
- MPI\_Get\_processor\_name(p\_name, &namelen);

#### MPI program (3 of 4)

if (rank==0) {

printf("Hello From: %s I am the receiving processor %d of %d\n",p name, rank+1, size); for (proc=1;proc<size;proc++) {</pre> MPI Recv(&hostname[0][proc], \\ str length,MPI INT,proc, \\ 1, MPI COMM WORLD, & status); MPI Recv(&ids[proc], \\ str length,MPI INT,proc, \\ 2, MPI COMM WORLD, & status); printf("Hello From: %-20s I am processor %d of %d\n",&hostname[0][proc], ids[proc]+1, size);

#### MPI program (4 of 4)

```
else { // NOT Rank 0
    srand(rank);
    int t = rand()%10+1;
    sleep(t);
    MPI Send(&p name, str length, \\
              MPI INT, 0, 1, MPI COMM WORLD);
    MPI Send(&rank,str length, \\
              MPI INT, 0, 2, MPI COMM WORLD);
 MPI Finalize();
```

#### return(0);

#### Two Flavors of MPI

- mvapich vs openmpi (default)
- Historically mvapich was much faster that openmpi
- The newest version of **openmpi** is just as fast as **mvapich**
- I feel that **openmpi** is much easier to use, but either will work on HPCC

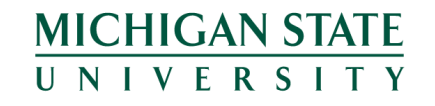

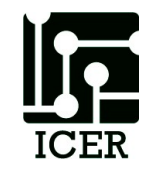

## Switching Flavors

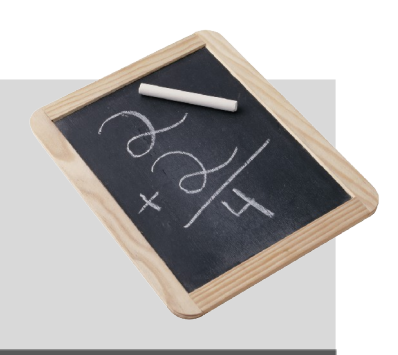

- Use the "module" command to switch between the two versions of mpi
- Openmpi module is loaded by default
- To switch to mvapich you first need to unload openmpi:

#### > module unload OpenMPI

- Then you need to load mvapich:
   > module load MVAPICH
- You can do both commands in one step by using swap:

> module swap OpenMPI MVAPICH MICHIGAN STATE UNIVERSITY

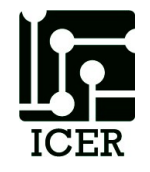

#### **MPI Submission Scripts**

openmpi

#!/bin/bash -login
#PBS -l nodes=10:ppn=1
cd \${PBS\_0\_WORKDIR}
mpirun <program\_name>

mvapich

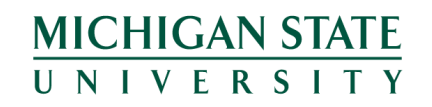

#!/bin/bash -login
#PBS -l nodes=10:ppn=1
cd \${PBS\_0\_WORKDIR}
module swap OpenMPI MVAPICH
mpiexec <program\_name>

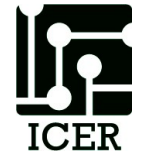

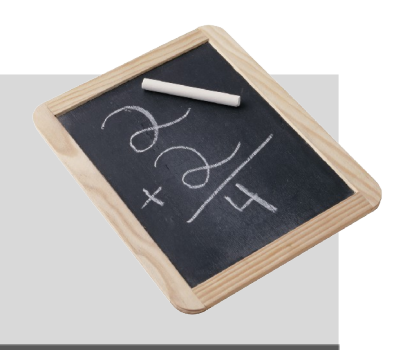

#### Trying out an example

Log on to one of the developer nodes
 Load the powertools module:

- > module load powertools
- 1. Run the getexample program. This will create a folder called helloMPI:

> getexample helloMPI

- 1. Change to the helloMPI directory and read the readme files
- 2. Or just type the following on the command line:

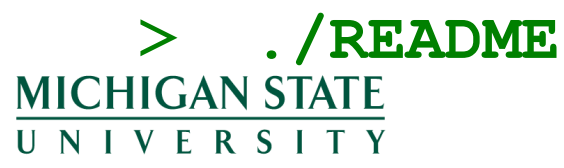

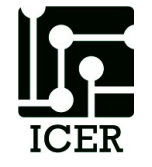

# Testing MPI jobs on dev node

- Use mpirun instead of mpiexec
- Need a hostfile
  - > echo \$HOST >> ./hostfile
  - > echo \$HOST >> ./hostfile
  - > echo \$HOST >> ./hostfile
  - > echo \$HOST >> ./hostfile
- MPIRUN example:

MICHIGAN STATE

> mpirun -np 4 -hostfile ./hostfile helloMPI

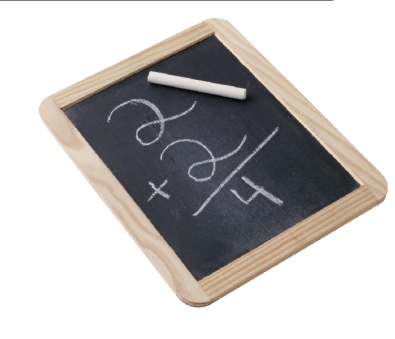

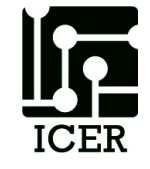

#### Running on the Command Line

- The scheduler automatically knows how many and where to run MPI processes.
- However, on the command line, you need to specify the nodes and processors.
- **openmpi** and **mvapich** are a little different.

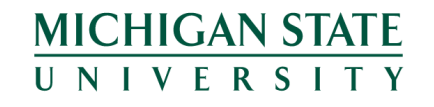

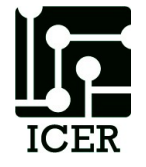

#### **Command Line Differences**

- Openmpi
  - mpirun
  - Default assumes one process on the current host.
  - You do not even need the **mpirun** command to run the default.
- Optionally you can use the -n and -hostfile options to change the default ICHIGAN STATE N I V E R S I T Y

- mvapich
  - mpirun
  - Requires both the –np and –machinefile flag to run.

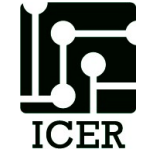

#### Command line

• mvapich

mpirun -np 4 -machinefile machinefile <program\_name>

• openmpi

mpirun -n 4 -hostfile machinefile <program\_name>

 NOTE: I did a check and either MPI implementation will work with either notation.
 MICHIGAN STATE UNIVERSITY

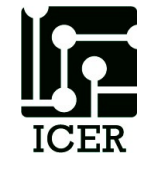

#### Which MPI command do you use?

|         | Command Line | Job Script |
|---------|--------------|------------|
| openmpi | mpirun       | mpirun     |
| mvapich | mpirun       | mpiexec    |

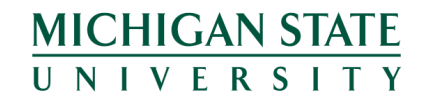

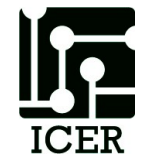

#### Accelerator Cards

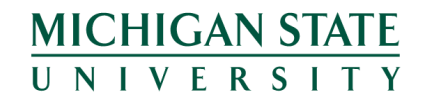

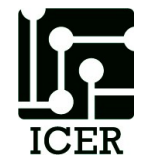

#### GPU

MICHIGAN STATE

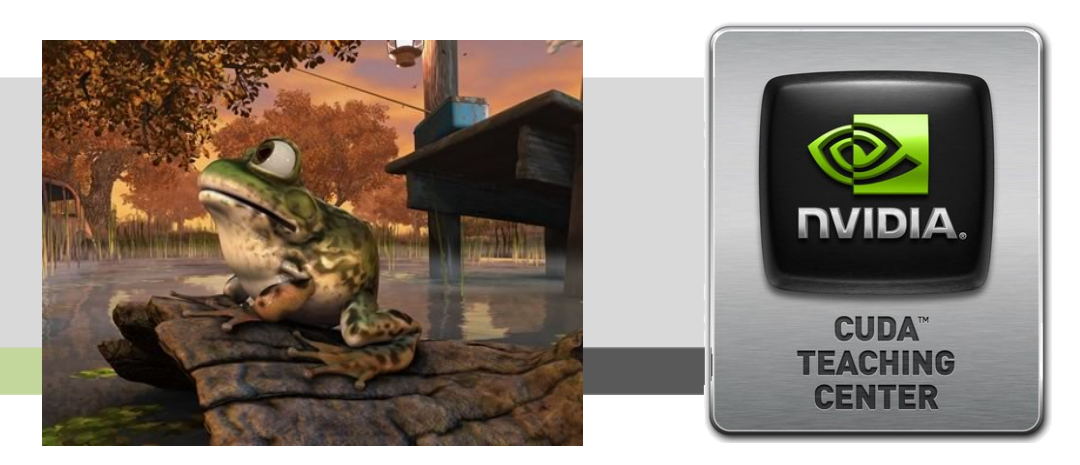

- Cards used to render graphics on a computer
- Hundreds of cores
- Not very smart cores
- But, if you can make your research look like graphics rendering you may be able to run really fast!

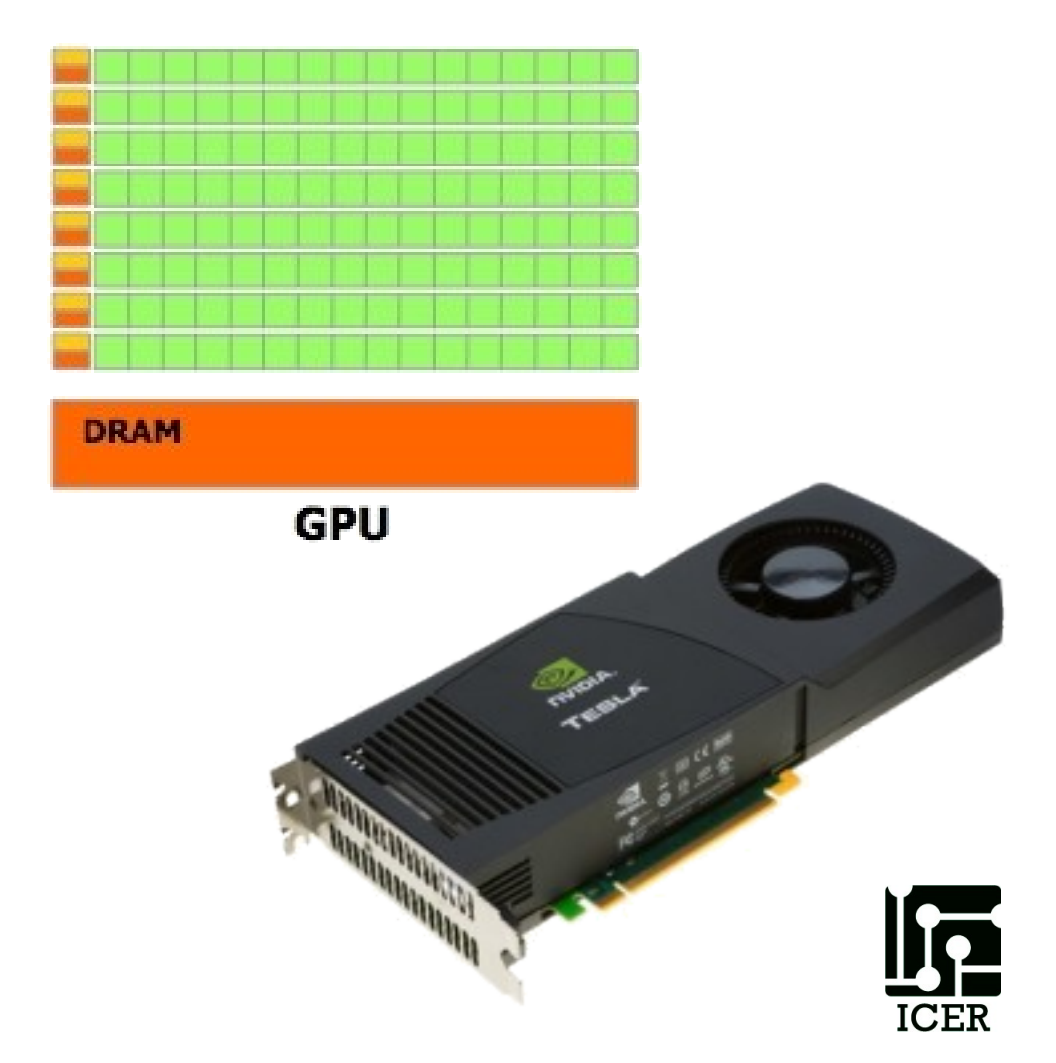

## Running on the GPU

- Program Starts on the CPU
  - Copy data to GPU (slow-ish)
  - Run kernel threads on GPU (very fast)
  - Copy results back to CPU (slow-ish)

• There are a lot of clever ways to fully utilize both the GPU and CPU.

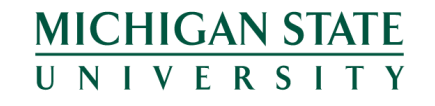

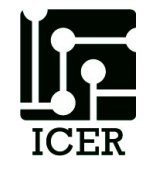

#### Pros and Cons

Benefits

MICHIGAN STATE

- Lots of processing cores.
- Works with the CPU as a co-processor
- Very fast local memory bandwidth
- Large online community of developers

- Drawbacks
  - Can be difficult to program.
  - Memory Transfers
     between GPU and
     CPU are costly (time).
  - Cores typically run the same code.
  - Errors are not detected (on older cards)
  - Double precision calculations are slow (On older cards)

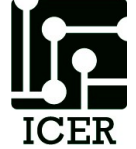

## CUDA program (1 of 5)

#### #include "cuda.h"

#include <iostream>

using namespace std;

```
void printGrid(float an_array[16][16]) {
  for (int i = 0; i < 16; i++){
     for (int j = 0; j < 16; j++) {
        cout << an_array[i][j];
     }
     cout << endl;
   }
}</pre>
```

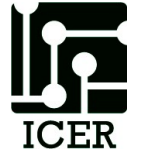

### CUDA program (2 of 5)

\_global\_\_\_ void theKernel(float \* our\_array)

```
// This is array flattening,
//(Array Width * Y Index + X Index)
our_array[(gridDim.x * blockDim.x) * \\
        (blockIdx.y * blockDim.y + threadIdx.y) + \\
        (blockIdx.x * blockDim.x + threadIdx.x)] = \\
```

= 5;

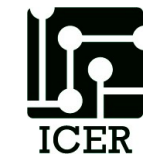

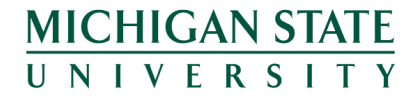

# CUDA program (3 of 5)

int main()

{

float our\_array[16][16];

for (int i = 0; i < 16; i++) {
 for (int j = 0; j < 16; j++) {
 our\_array[i][j] = 0;</pre>

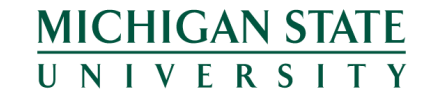

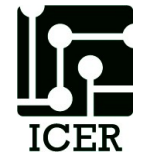

# CUDA program (4 of 5)

#### //STEP 1: ALLOCATE

float \* our\_array\_d; int size = sizeof(float)\*256; cudaMalloc((void \*\*) &our\_array\_d, size);

#### //STEP 2: TRANSFER

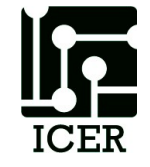

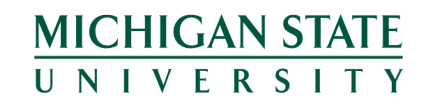

# CUDA program (5 of 5)

#### //STEP 3: SET UP

```
dim3 blockSize(8,8,1);
dim3 gridSize(2,2,1);
```

```
//STEP 4: RUN
theKernel<<<gridSize, blockSize>>>(our_array_d);
```

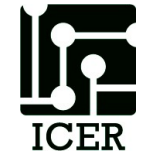

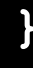

## Compile CUDA Jobs

 Just like MPI, to compile an cuda program you need to use the cuda compiler wrappers:

– nvcc simple.cu -o simple\_cuda

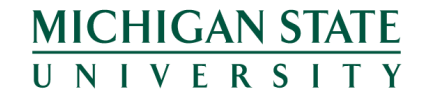

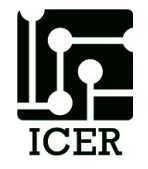

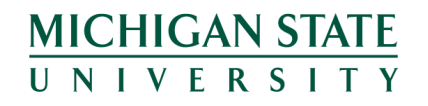

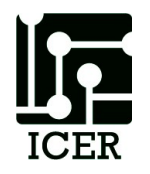

getexample cuda getexample cuda\_clock getexample cuda\_hybrid getexample NAMD\_CUDA\_example

#### Try a cuda getexample

#### Intel Xeon Phi

- Cross between CPU and GPU
- About 61 Pentium III cores
  - Less cores/slower than GPU

MPI

OPenMP

- Easier to use than GP

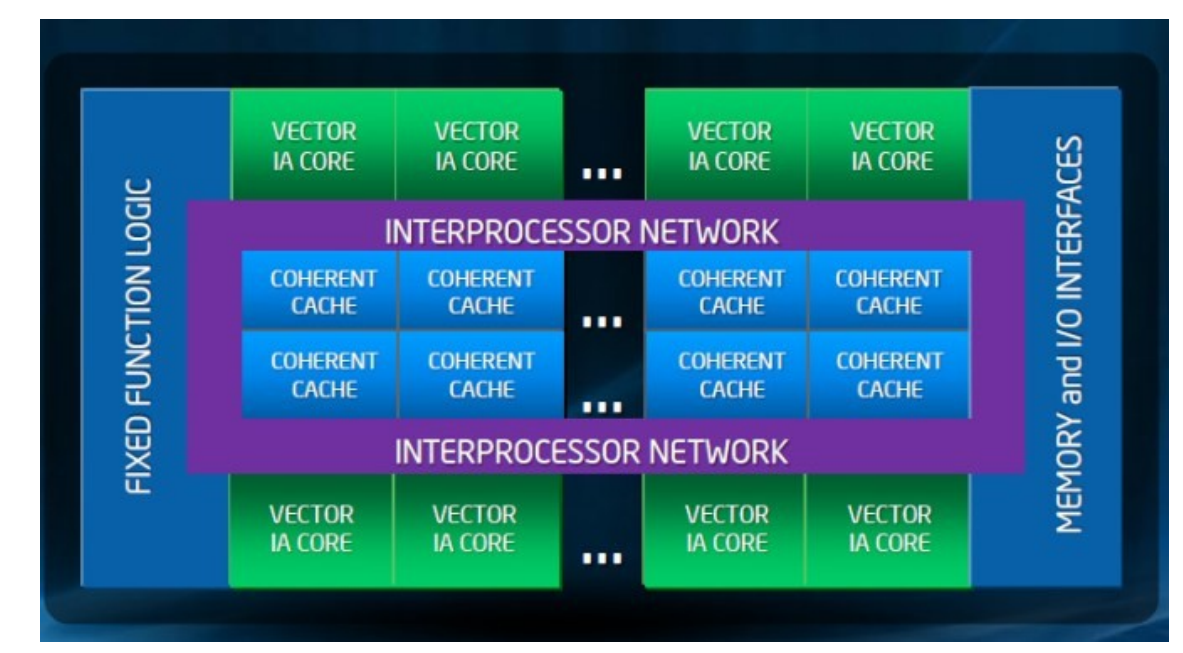

#### Try a Phi Card example

#### getexample MIC\_examples getexample MKL\_mic

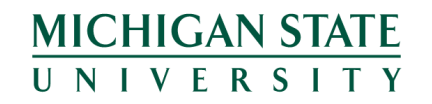

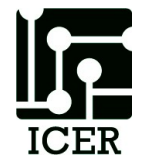

#### Standard Libraries

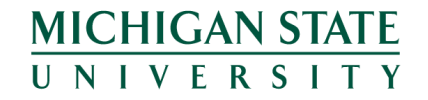

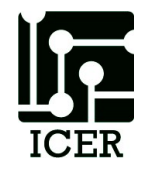

#### Standard Libraries

- When possible take advantage of parallel libraries
  - Easy to use
  - -Saves time
  - Takes care of the parallel coding for you
  - Tested and vetted by the community

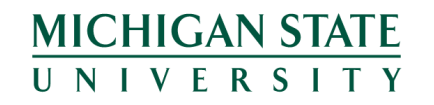

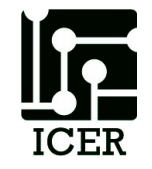

### Math Kernel Library

- getexample MKL\_benchmark
- getexample MKL\_c\_eigenvalues
- getexample MKL\_Example
- getexample MKL\_mic
- getexample MKL\_parallel

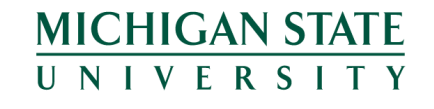

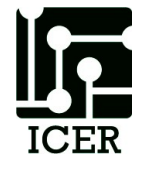
#### Other Libraries

- Fftw
- BLAS
- ACML
- BLAS (Basic Linar Algibra
- Lapak
- trilinos
- petci

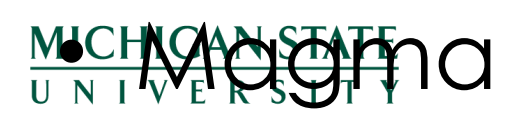

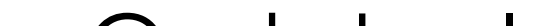

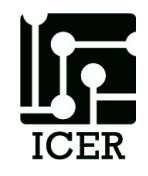

## Which approach is the best?

- Depends on what you are doing?
- Depends on how much communication you need.
- Depends on what hardware you have.
- Depends on how much time you have.

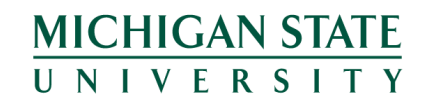

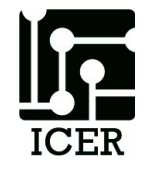

## My Recommendations

- Pleasantly Parallel
- Standard Libraries
- OpenMP
- OpenACC
- OpenMP on Phi
- MPI
- MPI on Phi?
- MICHIGAN STATE GPGPU

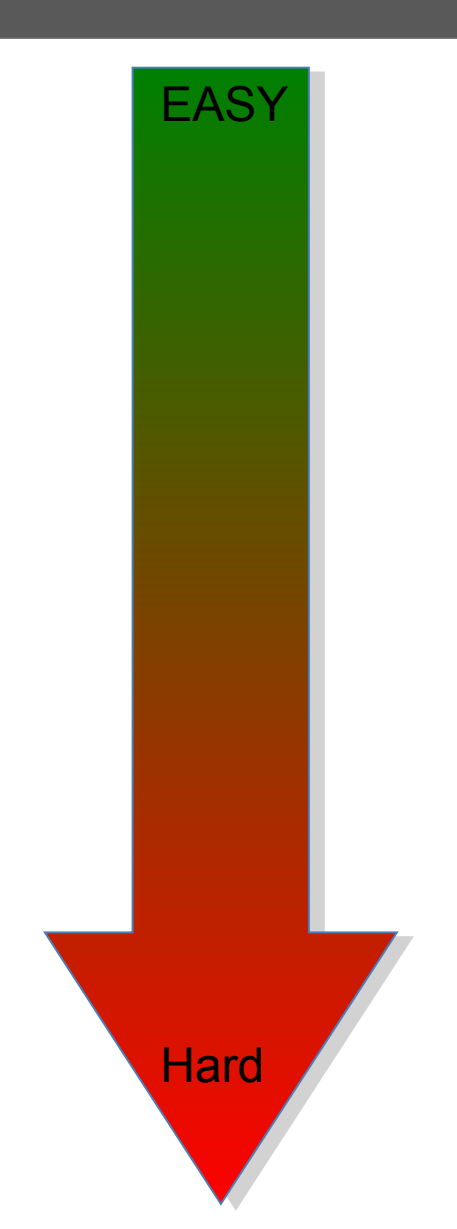

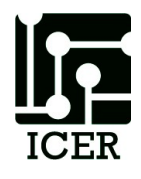

## Agenda

- Overview
- Advanced System Description
- Powertools
- Doing more faster
  - Pleasantly Parallel, Shared Memory, Shared Network, Accelerators, Standard Libraries
- Tricks and tips

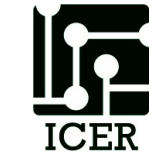

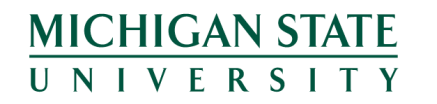

#### Tips and Tricks Going beyond system Limits

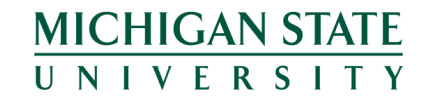

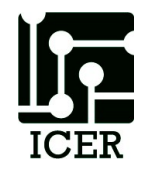

- Going beyond system Limits
  - More than 520 jobs
  - Jobs longer than 1 week
  - Taking advantage of more nodes

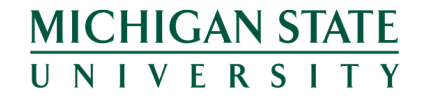

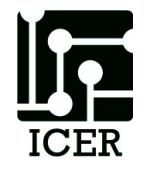

## Finding more Nodes

- Owners are guaranteed access to their buy-in node within 4 hours. If they are not using the node, others can use it:
  - #PBS I walltime = 04:00:00
- Some of the nodes do not have Infiniband. If you are not using scratch and do not need between node communication you can access these nodes:

– #PBS feature=gbe

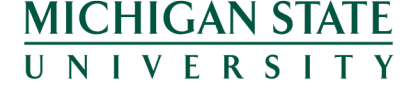

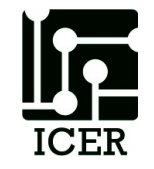

# Checkpoint / Restart

- What?
  - Save the state of your program
  - Restart your program from the saved point
- Hows
  - Design into your program
  - BLCR (Berkley Lab Checkpoint Restart)
  - Condor Checkpoint Restart
  - Others
- Why?
  - Robust jobs
    - As HPC scales ... hardware failures are guaranteed
  - Longer jobs
  - Better science

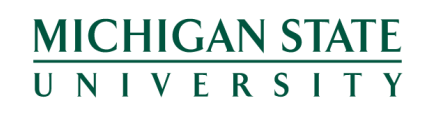

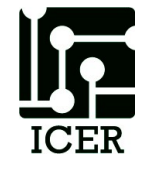

## Getting Help

- Documentation and User Manual wiki.hpcc.msu.edu
- Contact HPCC and iCER Staff for:
  - Reporting System Problems
  - HPC Program writing/debugging Consultation
  - Help with HPC grant writing
  - System Requests
  - Other General Questions
- Primary form of contact http://contact.icer.msu.edu/
- HPCC Request tracking system rt.hpcc.msu.edu
- HPCC Phone (517) 353-9309
- HPCC Office 1400 PBS

MICHIGAN STATE

• Open Office Hours – 1pm Monday (BPS 1440)

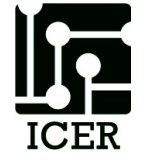